# **ABBYY® FineReader 14**

Rendszergazdák kézikönyve

© 2017 ABBYY Production LLC. Minden jog fenntartva.

Az ebben a dokumentumban lévő információk értesítés nélkül megváltoztathatók, és az ABBYY részéről nem jár elkötelezettséggel.

Az ebben a dokumentumban ismertetett szoftver szállítása licencszerződés alatt történik. A szoftver csak a szerződés feltételeinek betartásával használható vagy másolható. Az ABBYY írásbeli engedélye nélkül ezen dokumentum egyik része sem másolható vagy adható át semmilyen vagy semmi áron, elektronikusan vagy másképp, semmilyen célból.

Copyrights 62

ABBYY® FineReader 14 Felhasználói kézikönyv

## Tartalomjegyzék

| Telepítési és aktiválási módok licenctípusok és termékverziók szerint                                    | 5        |
|----------------------------------------------------------------------------------------------------|----------|
| Központi telepítési módok                                                                                | 5        |
| Telepítés egy számítógépre (normál szoftvertelepítés)                                                    | 5        |
| Telepítés több számítógépre                                                                              | 6        |
| Telepítés terminálkiszolgálóra                                                                           | 7        |
| Az ABBYY FineReader 14 központi telepítése helyi hálózatban (telepítés több számítógépre).               | 8        |
| A felügyeleti telepítési mappa követelményei                                                             | 9        |
| A licenckiszolgáló követelményei                                                                         | 9        |
| A licencadminisztrációs állomás követelményei                                                            | 9        |
| A munkaállomás követelményei                                                                             | 10       |
| Felügyeleti telepítés licenckiszolgáló és a licenckezelő                                                 | . 10     |
| A licenckiszolgáló és a licenckezelő telepítése                                                          | 11       |
| A felügyeleti telepítési pont készítése                                                                  | 13       |
| A licencek kezelése                                                                                      | 14       |
| Többfelhasználós terjesztési csomag központi telepítése munkaállomásonkénti licencekkel                  | 15       |
| A felügyeleti telepítési mappa követelményei                                                             | 16       |
| A munkaállomás követelményei                                                                             | 16       |
| Többfelhasználós felügyeleti telepítési pont létrehozása munkaállomásonkénti licencekkel                 | 17       |
| Az ABBYY FineReader 14 telepítése munkaállomásokra                                                       | 18       |
| Interaktív telepítés                                                                                     | 19       |
| Telepítés a parancssorról                                                                                | 19       |
| Csendes telepítés                                                                                        | 20       |
| További parancssori kapcsolók a csendes telepítéshez                                                     | 21       |
| Az ABBYY FineReader 14 eltávolítása csendes módban                                                       | 24       |
| Az Active Directory használatával                                                                        | 24       |
| Példa: az ABBYY FineReader 14 (64 bites vagy 32 bites) központi telepítése az Active                     |          |
| Directory használatával<br>Az ABBYY FineReader 14 felületének módosítása csoportházirendek használatával | 25<br>32 |
| A Microsoft System Center Configuration Manager (SCCM) használata                                        | 35       |
| Példa: SCCM használata ABBYY FineReader 14 központi telepítéséhez                                        | 36       |
| Az ABBYY FineReader 14 telepítése terminálkiszolgálóra                                                   | 44       |
| Terminálkiszolgáló rendszerkövetelményei                                                                 | 45       |
| A Windows RemoteApp beállítása                                                                           | 46       |
| A Citrix XenApp beállítása                                                                               | 50       |
| Telepítési frissítések                                                                                   | 55       |

ABBYY® FineReader 14 Felhasználói kézikönyv

## Tartalomjegyzék

| Gyakori kérdések                                                                                                    | 56 |
|----------------------------------------------------------------------------------------------------|----|
| Klónolhatok-e operációs rendszert, amelyben telepítve van az ABBYY FineReader 14?                                                   | 56 |
| Hogyan módosíthatom a hálózati kapcsolat beállításait?                                                                              | 56 |
| A hálózati kapcsolat beállítása                                                                                                    | 57 |
| A kapcsolódási protokoll beállítása                                                                                                 | 58 |
| A kapcsolódási port beállítása                                                                                                    | 58 |
| Hogyan javíthatom meg az ABBYY FineReader 14-et a munkaállomásokon?                                                                 | 58 |
| Az ABBYY FineReader 14 megjavítása interaktív módban                                                                                | 58 |
| Az ABBYY FineReader 14 megjavítása a parancssorról                                                                                  | 59 |
| Hogyan nevezhetem át a licenckiszolgálót tároló számítógépet, vagy hogyan helyezhetem<br>át másik számítógépre a licenckiszolgálót? | 60 |
| Technikai tanácsadás                                                                                                    | 61 |
| Szerzői jogok                                                                                                    | 62 |

# Telepítési és aktiválási módok licenctípusok és termékverziók szerint

Központi telepítési módok licenctípusonként

|                                                                                         | Önálló | Munkaállomásonk<br>ént | Egyidejű        | Terminálkiszolgáló |
|-----------------------------------------------------------------------------------------|--------|------------------------|-----------------|--------------------|
| Telepítés egy számítógépre<br>(normál szoftvertelepítés)                                | +      | +                      | Nem<br>javasolt | +                  |
| Telepítés terminálkiszolgálóra                                                          | -      | -                      | +               | +                  |
| Telepítés több számítógépre:<br>felügyeleti telepítési pont                             | -      | +                      | +               | -                  |
| Telepítés több számítógépre:<br>felügyeleti telepítési pont<br>automatikus aktiválással | -      | +                      | -               | -                  |

## Központi telepítési módok Telepítés egy számítógépre (normál szoftvertelepítés)

- 1. Ez a mód az **Egyidejű** kivételével minden licenctípusnál alkalmazható.
- 2. A telepített FineReadert aktiválni kell.

## Telepítés több számítógépre

Az ABBYY FineReader 14 több számítógépre telepítéséhez és az ABBYY FineReader kiszolgálóról munkaállomásokra való központi telepítéséhez létrehozhat felügyeleti telepítési pontot.

Az ABBYY FineReadert a kiszolgáló aktiválja.

#### 1. Felügyeleti telepítés létrehozása

#### Felügyeleti telepítés Licenckiszolgálóval és Licenckezelővel

- Munkaállomásokon nem szükséges az internetkapcsolat.
- Licenckezelő szükséges.
- A termék csak ugyanazon a LAN hálózaton levő munkaállomásokra telepíthető.

# Többfelhasználós felügyeleti telepítési pont munkaállomásonkénti licencekkel és automatikus aktiválással

- Munkaállomásokon szükséges az internetkapcsolat.
- Licenckezelő nem szükséges.
- Ezzel a módszerrel a FineReader különböző LAN hálózatokon levő számítógépeken állítható rendszerbe.

#### 2. Központi telepítési módok

# Az ABBYY FineReader munkaállomásokra telepítéséhez használja a következő módok egyikét:

- kézi, interaktív módban
   A normál szoftvertelepítési mód. Ez a preferált mód Önálló és Terminálkiszolgáló licenceknél.
- parancssor útján
   Használhatja a Csendes telepítési típust. A beállításkor nem jelenik meg párbeszédpanel.
- Active Directory
  - Ez a módszer csak a Csoportházirend kezeléssel használható a FineReader központi telepítésére adott számítógépeken vagy tartományok csoportján.
  - o Ezzel a módszerrel elrejthetők internetelérést igénylő menüelemek és parancsok.
- Microsoft System Center Configuration Manager (SCCM)
   Ez a módszer biztosítja a legmagasabb fokú automatizálást.

## Telepítés terminálkiszolgálóra

#### Terminálkiszolgáló licenc:

- Ilyen típusú licenc használata esetén a FineReader egy számítógépre települ (terminálkiszolgáló). Bármilyen szabványos szoftvertelepítési módot használhat, pl. "Kézi, interaktív módban". Ha meglévő felhasználói csoportokat szeretne kiválasztani és számukra hozzáférést biztosítani az ABBYY FineReader 14-hez, használja a Windows RemoteApp és CitrixXenApp alkalmazásokat.
- 2. Aktiválnia kell az ABBYY FineReader 14-et.
- 3. A távoli számítógépek mellett az ABBYY FineReader 14-et futtathatja helyben is, a terminálkiszolgálón.
- 4. A Terminálkiszolgáló licenctípus használatakor a FineReader elérésére jogosult egyedi Windows fiókok száma korlátozott. Ha elérte a maximális felhasználószámot, eltávolíthat felhasználókat a listáról. Az előző licencből más licencelési paraméterekkel további Terminálkiszolgáló licencet aktiválhat.

## Egyidejű licenc

- 1. Amennyiben ezt a licenctípust választja, létre kell hoznia egy rendszergazdai telepítési pontot és telepítenie kell a Licenckiszolgálót és a Licenckezelőt.
- 2. Az ABBYY FineReader 14 aktiválásához License Manager licenckezelőre van szüksége.

# Az ABBYY FineReader 14 központi telepítése helyi hálózatban (telepítés több számítógépre)

Az ABBYY FineReader 14 helyi hálózatban telepíthető és használható.

Az automatizált telepítési módok sebességet és rugalmasságot adnak az ABBYY FineReader 14 helyi hálózatban történő központi telepítésekor, mivel nem kell minden egyes munkaállomáson kézzel telepítenie a programot.

Az ABBYY FineReader Microsoft<sup>®</sup> Windows<sup>®</sup> 7 (vagy újabb) operációs rendszert futtató számítógépről telepíthető központilag.

A központi telepítés a következő lépésekből áll:

## 1. Felügyeleti telepítés

- Az ABBYY FineReader 14 licenckiszolgáló és az ABBYY FineReader 14 licenckezelő telepítése A részletes utasításokat lásd <u>A licenckiszolgáló és a licenckezelő telepítése</u> [11] fejezetben.
   Megjegyzés: Az a számítógép lesz a licencadminisztrációs állomás, melyre az ABBYY FineReader 14 licenckezelő telepítése történik.
- A felügyeleti telepítési pont készítése

A részletes utasításokat lásd a <u>A felügyeleti telepítési pont készítése</u> <sup>13</sup> készítésefejezetben. **Megjegyzés:** A licenckiszolgáló, a licenckezelő és a munkaállomások által használt hálózati beállítások módosíthatók. A részleteket lásd a <u>Hogyan módosíthatom a hálózati kapcsolat</u> <u>beállításait?</u>

**Megjegyzés:** A felügyeleti telepítési pont és a licenckiszolgáló vagy ugyanazokra, vagy különböző számítógépekre helyezhető.

## 2. A licencek kezelése

A licencek kezelése az ABBYY FineReader 14 licenckezelővel történik.

A licenceknek az ABBYY FineReader 14 telepítésekor a munkaállomások közti megfelelő elosztásához némely munkaállomásnak prioritást kell adnia bizonyos licencek beszerzésében. Foglaljon le némely munkaállomás számára erre a célra licenceket és licenckészleteket. A licenckészlet a programhoz hozzáférést biztosító licencek egy csoportja. Készletekkel könnyebben kezelhetők a licencek: például hozzáadhat több licencet egy készlethez, majd az egész készletet fenntarthatja adott munkaállomásokhoz, ahelyett, hogy a licenceket külön-külön tartaná fenn.

A részleteket lásd a <u>A licencek kezelése</u> [14] fejezetben.

#### 3. Az ABBYY FineReader telepítése munkaállomásokra a következő módszerek egyikével:

- kézzel interaktív módban
- a parancssorról

- az Active Directory-ből
- a Microsoft System Center Configuration Manager (SCCM) használatával A részletes utasításokat lásd a <u>Az ABBYY FineReader 14 telepítése munkaállomásokra</u>
   fejezetben.

**Megjegyzés.** Az ABBYY FineReader 14 32 bites verziója nem telepíthető 64 bites rendszerre. A 64 bites verzió sem telepíthető 32 bites rendszerre.

#### Fontos!

Ne tegye a licenckiszolgálót a felügyeleti telepítési pontéval azonos mappába.

## A felügyeleti telepítési mappa követelményei

- 1. 1.2 GB szabad terület a merevlemezen a felügyeleti telepítési pont létrehozásához
- Olvasási hozzáférés a felügyeleti telepítési mappához (pl.) \MyFileServer\Distribs\ABBYY FineReader 14) mindazon felhasználók számára, akiknek a számítógépére az ABBYY FineReader telepítésre kerül.
- 3. A kiszolgálónak (**\\MyFileServer**), melyen a felügyeleti telepítési pont készült, a hosszú fájlneveket támogató, bármilyen operációs rendszer alatt futó fájlkiszolgálónak kell lennie.
- 4. Az ABBYY FineReader 14-nek Active Directory®-vel történő központi telepítésekor a tartományi számítógépfiókoknak olvasási joggal kell rendelkezniük a felügyeleti telepítési mappához.

## A licenckiszolgáló követelményei

- 1. 100 MB szabad terület a merevlemezen a licencfájlok és a fiókok létrehozásához.
- A kiszolgálónak (\\MyLicenseServer), melyre a licenckiszolgáló telepítésre kerül, Microsoft® Windows® 10, Microsoft® Windows® 8.1, Microsoft® Windows® 8, Microsoft Windows 7, Microsoft Windows Server 2016, Microsoft Windows Server 2012, Microsoft Windows Server 2012 R2, Microsoft Windows Server 2008 R2 kell futnia.
- 3. A licenckiszolgáló operációs rendszere által támogatott csatlakozások számának legalább egyenlőnek kell lennie a program lehetséges felhasználóinak számával (csak egyidejű licencek esetén).

## A licencadminisztrációs állomás követelményei

- Microsoft<sup>®</sup> Windows<sup>®</sup> 10, Microsoft<sup>®</sup> Windows<sup>®</sup> 8.1, Microsoft<sup>®</sup> Windows<sup>®</sup> 8, Microsoft Windows 7, Microsoft Windows Server 2016, Microsoft Windows Server 2012, Microsoft Windows Server 2012 R2, Microsoft Windows Server 2008 R2 működő PC.
- 2. 100 MB szabad terület a merevlemezen.

## A munkaállomás követelményei

- 1. 1 GHz vagy gyorsabb 32 bites (x86) vagy 64 bites (x64) processzor SSE2 utasításkészlettel.
- Operációs rendszer: Microsoft® Windows® 10, Microsoft® Windows® 8.1, Microsoft® Windows® 8, Microsoft Windows 7, Microsoft Windows Server 2016, Microsoft Windows Server 2012, Microsoft Windows Server 2012 R2, Microsoft Windows Server 2008 R2 (a honosított kezelőfelületek használatához az operációs rendszernek támogatnia kell a megfelelő nyelvet).
- 3. 1 GB RAM (4 GB ajánlott) Többprocesszoros rendszerben minden további processzorhoz további 512 MB RAM szükséges.
- 4. 1.2 GB az összes programösszetevő telepítéséhez; 1.2 GB a program működéséhez.
- 5. Min. 1024\*768 képpontos felbontást támogató videokártya és monitor.
- 6. Billentyűzet és egér vagy más mutatóeszköz.

## Felügyeleti telepítés licenckiszolgáló és a licenckezelő

## A licenckiszolgáló és a licenckezelő telepítése

- 1. Helyezze a telepítőlemezt a DVD meghajtóba és várjon, amíg elindul, vagy indítsa el a telepítőlemezen vagy más telepítő adathordozón levő **Setup.exe** fájlt.
- Válassza a Tömeges telepítés > Telepítés lehetőséget és végezze el az aktiválást a Licenckezelő > 1. lépés használatával. Telepítse a Licenckiszolgálót és a Licenckezelőt és válassza ki a telepítési pont verzióját.
- Kövesse a telepítőprogram utasításait.
   A telepítés során a következőket teheti:
  - Telepítheti az ABBYY FineReader licenckiszolgálót és az ABBYY FineReader licenckezelőt. A licenckiszolgáló és a licenckezelő ugyanarra a számítógépre fog telepítésre kerülni. Megadhatja azt a mappát, melybe a licenckezelőt kívánja telepíteni.
  - Telepítheti csak az ABBYY FineReader 14 licenckezelőt. Meg kell adnia egy mappát, melybe a licenckezelőt kívánja telepíteni, és meg kell adnia a licenckiszolgálót tároló számítógép nevét.

| 📸 ABBY       | Y FineReader 14 License Server - InstallShield Wizard X                                                                                                    |
|--------------|----------------------------------------------------------------------------------------------------|
| Ď            | Telepítési típus és célmappa<br>Válassza ki a telepítés típusát, és az ABBYY FineReader licenckezelő<br>célmappáját.                                                          |
| Telepíte     | és típusa                                                                                                    |
| ABE          | BYY FineReader 14 licenckiszolgáló létrehozása                                                                                                    |
| A lic        | enckiszolgáló és a felügyeleti segédprogram telepítése.                                                                                                    |
| Csa<br>tudj  | <b>BYY FineReader 14 licenckezelő telepítése</b><br>k a felügyeleti segédprogram telepítése erre a gépre. Erről a számítógépről a távolból<br>ja kezelni a licenckiszolgálót. |
| Az ABBY      | Y FineReader licenckezelő telepítésének helye:<br>ram Files (x86)\ABBYY FineReader 14 License Server\ Tallózás                                                                |
| InstallShiel | d                                                                                                    |
|              | < Vissza Tovább > Mégse                                                                                                    |

#### Megjegyzés:

- Ha több felhasználó kezeli az ABBYY FineReader 14 licenceket, akkor a licenckezelő segédeszközt telepíteni kell az ő számítógépeikre.
- Mindegyik felhasználó tagja kell, hogy legyen a kiszolgálón az alábbi két helyi csoport egyikének:
  - 1. ABBYY licencelési adminisztrátorok

#### 2. BUILTIN\Administrators

A felhasználók hitelesítését a következő fájlban tilthatja le:

%programfiles%\Common

Files\ABBYY\FineReader\14.00\Licensing\NetworkLicenseServer.ini

(vagy %commonprogramfiles( 86)%\

**ABBYY\FineReader\14.00\Licensing\NetworkLicenseServer.ini** 64 bites rendszer használata esetén)

Ez a fájl azon a számítógépen található, melyre a licenckezelő telepítése történt. Egészítse ki a fájlt a következő paraméterrel:

#### [Licensing]

#### EnableManagerAuthorization = false

**Fontos!** A változtatások érvényesítéséhez újra kell indítania az ABBYY FineReader 14 licencszolgáltatást.

## A felügyeleti telepítési pont készítése

- Helyezze a telepítőlemezt a DVD meghajtóba és várjon, amíg elindul, vagy indítsa el a telepítőlemezen vagy más telepítő adathordozón levő Setup.exe /a fájlt (<u>Telepítés a</u> <u>parancssorról</u> 19).
- Válassza a Tömeges telepítés > Telepítés lehetőséget és végezze el az aktiválást a Licenckezelő > 2. lépés használatával. Hozzon létre felügyeleti telepítési pontot és válassza ki a telepítési pont verzióját.
- Kövesse a telepítőprogram utasításait.
   Amikor a telepítőprogram kéri, adja meg a következőket:
  - A számítógép neve, melyre a licenckiszolgálót kívánja telepíteni
  - A felügyeleti telepítési mappa elérési útja

**Fontos!** Az ABBYY FineReader munkaállomásokra történt telepítése után ne helyezze át a felügyeleti telepítési mappát.

| 🛃 АВВҮҮ             | FineReader 14 - InstallShield V                            | Vizard             |                  | ×        |
|---------------------|------------------------------------------------------------|--------------------|------------------|----------|
| Ě                   | <b>Hálózati helyek</b><br>A terméket tartalmazó kiszolgáló | ó hálózati helyéne | k meghatározása. | C        |
| A ki <u>s</u> zolgá | áló neve:                                                  |                    |                  |          |
| pi. poi             |                                                            |                    |                  |          |
| <u>A</u> felügye    | leti telepítés elérési útja:                               |                    |                  |          |
| \\Server\           | FineReader 14                                              |                    |                  | Tallózás |
|                     |                                                            |                    |                  |          |
|                     |                                                            |                    |                  |          |
|                     |                                                            |                    |                  |          |
|                     |                                                            |                    |                  |          |
| InstallShield       |                                                            |                    |                  |          |
|                     |                                                            | < Vissza           | Telepítés        | Mégse    |

## A licencek kezelése

Az ABBYY FineReader 14 licenckezelő az ABBYY FineReader licencek kezelésére az ABBYY FineReader 14-hez adott speciális alkalmazás. Az alkalmazás a licencadminisztrációs állomás az ABBYY FineReader 14-nek a helyi hálózatban történő központi telepítésekor kerül telepítésre (a részleteket lásd <u>A licenckiszolgáló és a licenckezelő telepítése</u> 11 telepítése fejezetben).

A licencek konfigurálása az ABBYY FineReader 14 licenckezelővel:

1. Adja hozzá a licenceket az ABBYY FineReader 14 licenckezelőhöz.

Az ABBYY FineReader 14 licencnek (vagy licenccsoportnak) az azt beazonosító egyedi sorozatszáma van. Egy licenc aktiválásához és az ABBYY FineReader 14 licenckezelőhöz való hozzáadásához aktiválnia kell annak sorozatszámát.

#### 2. Készítsen licenckészleteket, és adja hozzá a szükséges licenceket a készletekhez.

A licenckészlet licencek vagy azonos állapotú sorozatszámok halmaza. A licenckészletek megkönnyítik a licencekkel való munkát. Például, minden licenc külön lefoglalása helyett hozzáadhatja azt egy készlethez, majd lefoglalhatja némely munkaállomás számára a készletet.

#### 3. Foglalja le a készleteket és a licenceket a megfelelő munkaállomások számára.

Az ABBYY FineReader 14 munkaállomásokra való telepítése előtt el kell osztania a licenceket a munkaállomások között, pl. az ABBYY FineReader 14 licenckezelő segítségével le kell őket foglalnia a megfelelő munkaállomások számára. Amint lefoglalásra került egy licenc egy munkaállomás számára, csak az a munkaállomás tudja használni azt a licencet.

**Fontos!** A licenceket és a készleteket az ABBYY FineReader 14 munkaállomásokra való telepítése előtt foglalja le. Egy munkaállomásnak az ABBYY FineReader telepítésének megtörténte utáni kötéséhez vagy kötésének feloldásához el kell távolítania a programot a munkaállomásról. Egy ülésenkénti licencnek az ABBYY FineReader telepítése után az egyik munkaállomásról egy másikra való áthelyezéséhez inaktiválnia kell a licencet. Az engedélyezett inaktiválások száma korlátozott.

A licenctípusokról és az ABBYY FineReader 14 licenckezelő használatáról az ABBYY FineReader 14 licenckezelő súgófájljában szerezhet több információt.

# Többfelhasználós terjesztési csomag központi telepítése munkaállomásonkénti licencekkel

A hagyományos terjesztési csomaggal ellentétben, a többfelhasználós terjesztési csomag nem követeli meg a licenckiszolgáló és a licenckezelő telepítését.

Egy többfelhasználós terjesztési csomag helyi hálózatban történő telepítése a következő lépésekből áll:

### 1. Többfelhasználós felügyeleti telepítési pont létrehozása

Ebben a lépésben egy többfelhasználós aktiválási kulcs kerül hozzáadásra a terjesztési csomaghoz, mely sorozatszám megadásának szüksége nélkül teszi lehetővé az ABBYY FineReader munkaállomásokra való telepítését.

- 2. Az ABBYY FineReader telepítése munkaállomásokra a következő módszerek egyikével:
  - kézzel interaktív módban
  - a parancssorról
  - az Active Directory-ből
  - a Microsoft System Center Configuration Manager (SCCM) használatával

A részletes utasításokat lásd a <u>Az ABBYY FineReader 14 telepítése munkaállomásokra</u> [18] fejezetben.

**Megjegyzés.** Az ABBYY FineReader 14 32 bites verziója nem telepíthető 64 bites rendszerre. A 64 bites verzió sem telepíthető 32 bites rendszerre.

## A felügyeleti telepítési mappa követelményei

- 1. 750 MB szabad terület a merevlemezen a felügyeleti telepítési pont létrehozásához
- Olvasási hozzáférés a felügyeleti telepítési mappához (pl.\\MyFileServer\Programs Distribs\ABBYY FineReader 14) mindazon felhasználók számára, akiknek a számítógépére az ABBYY FineReader telepítésre kerül.
- 3. A kiszolgálónak (**\\MyFileServer**), melyen a felügyeleti telepítési pont készült, a hosszú fájlneveket támogató, bármilyen operációs rendszer alatt futó fájlkiszolgálónak kell lennie.
- 4. Az ABBYY FineReader 14-nek Active Directory®-vel történő központi telepítésekor a tartományi számítógépfiókoknak olvasási joggal kell rendelkezniük a felügyeleti telepítési mappához.
- 5. Az elérési útnak a következő követelményeknek kell megfelelnie:
  - Az elérési út nem tartalmazhat a nem Unicode-alkalmazások alapértelmezett rendszernyelveként kiválasztott nyelv kódlapján kívüli karaktereket.
  - A közbenső mappák nevei nem kezdődhetnek szóközzel.

## A munkaállomás követelményei

- 1. 1 GHz vagy gyorsabb 32 bites (x86) vagy 64 bites (x64) processzor SSE2 utasításkészlettel.
- Operációs rendszer: Microsoft® Windows® 10, Microsoft® Windows® 8.1, Microsoft® Windows® 8, Microsoft Windows 7, Microsoft Windows Server 2016, Microsoft Windows Server 2012, Microsoft Windows Server 2012 R2, Microsoft Windows Server 2008 R2 (a honosított kezelőfelületek használatához az operációs rendszernek támogatnia kell a megfelelő nyelvet).
- 1 GB RAM (4 GB ajánlott) Többprocesszoros rendszerben minden további processzorhoz további 512 MB RAM szükséges.
- 4. 1.2 GB az összes programösszetevő telepítéséhez; 1.2 GB a program működéséhez.
- 5. Min. 1024\*768 képpontos felbontást támogató videokártya és monitor.
- 6. Billentyűzet és egér vagy más mutatóeszköz.

# Többfelhasználós felügyeleti telepítési pont létrehozása munkaállomásonkénti licencekkel

1. Futtassa az ABBYY FineReader 14 DVD-ROM-on vagy abban a mappában található **Autorun.exe** fájlt, melybe a terjesztési csomagot másolta.

vagy

Helyezze a telepítőlemezt a DVD meghajtóba és várjon, amíg elindul, vagy indítsa el a telepítőlemezen vagy más telepítő adathordozón levő **Setup.exe /a** fájlt (<u>További parancssori</u> kapcsolók a csendes telepítéshez 21).

 Kattintson a Tömeges telepítés > Telepítőcsomag létrehozása automatikus aktiválással lehetőségre és válassza ki a telepítési pont verzióját.

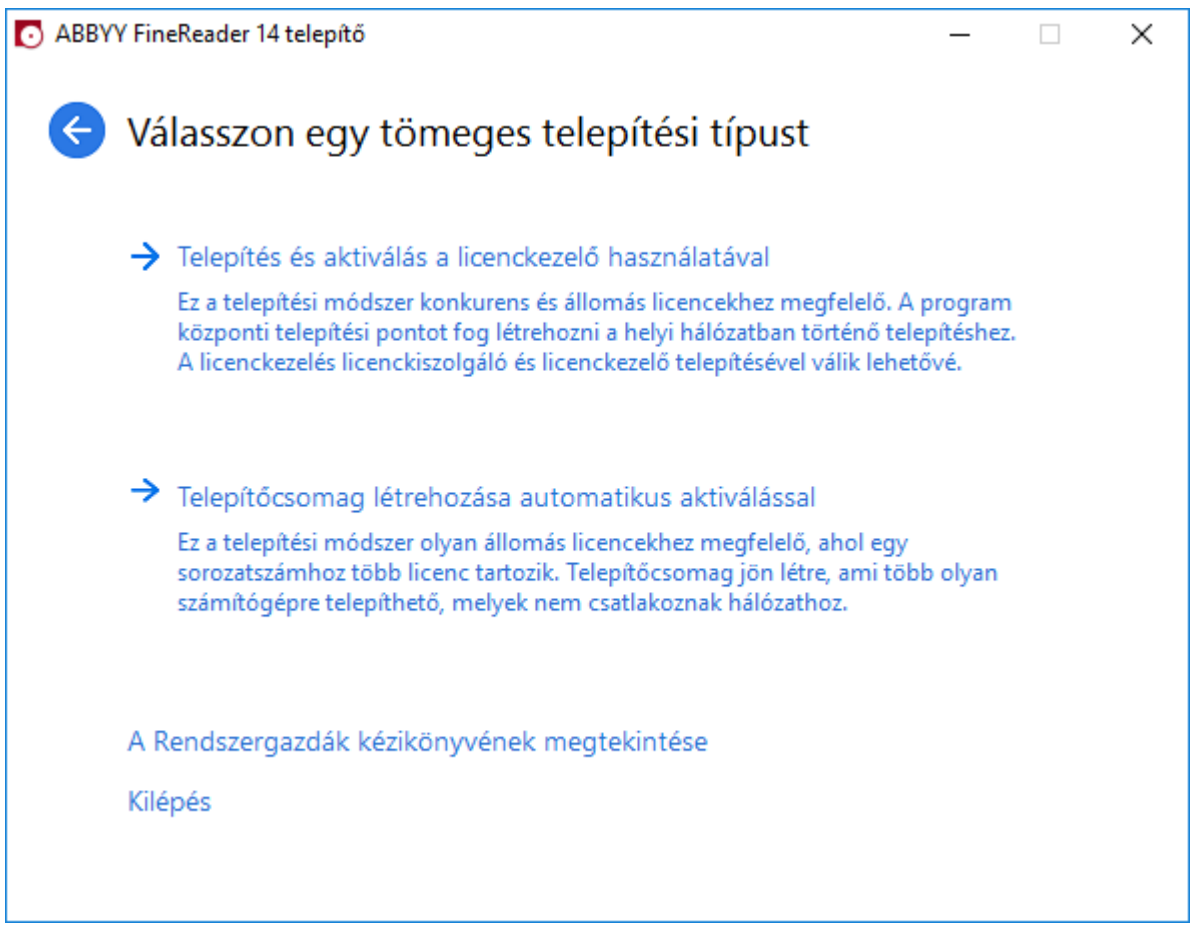

3. Kövesse a telepítőprogram utasításait.

Egy többfelhasználós aktiválási kulcsot adhat hozzá a meglévő terjesztési csomaghoz, vagy új felügyeleti telepítési pontot hozhat létre. Ha a második lehetőséget választja, akkor meg kell adnia annak a mappának az elérési útját, mely az új felügyeleti telepítési pont helye lesz. Az elérési útnak az alábbi követelményeknek kell megfelelnie:

- Az elérési út nem tartalmazhat a nem Unicode-alkalmazások alapértelmezett rendszernyelveként kiválasztott nyelv kódlapján kívüli karaktereket.
- A közbenső mappák nevei nem kezdődhetnek szóközzel.

Eredményeként egy ABBYY FineReader terjesztési csomag készül, mely sorozatszám megadásának szüksége nélkül telepíthető munkaállomásokra. A termék automatikusan aktiválásra kerül az interneten keresztül, semmilyen megerősítést nem kérve a felhasználótól. A munkaállomásnak, melyre folyamatban van a termék telepítése, csatlakoznia kell az internethez.

# Az ABBYY FineReader 14 telepítése munkaállomásokra

Fontos! Az ABBYY FineReader 14 munkaállomásokra történő telepítése előtt:

- Létre kell hoznia egy felügyeleti telepítési pontot, és konfigurálnia kell a licenceket az ABBYY FineReader 14 licenckezelő használatával (lásd <u>A licenckiszolgáló és a licenckezelő telepítése</u> 11, <u>A felügyeleti telepítési pont készítése</u> 13, <u>A licencek kezelése</u> 14).
   vagy
- Létre kell hoznia egy többfelhasználós felügyeleti telepítési pontot (lásd <u>Többfelhasználós</u> terjesztési csomag központi telepítése munkaállomásonkénti licencekkel [15]).

Egy munkaállomás csak akkor szerez be ülésenkénti licencet, és csak akkor kötött a kiszolgálóhoz, ha a telepítés időpontjában a licencek konfigurációjának megfelelően telepítették rá az ABBYY FineReader 14-et.

#### Note:

- Ha egy munkaállomás egy másik gépről került klónozásra, akkor az ABBYY FineReader telepítése előtt módosítania kell a biztonsági azonosítót (Security Identifier, SID), hogy elkerülje a licencelő mechanizmus hibás működését.
- Az ABBYY FineReadernek a munkaállomásokra telepített Microsoft Core XML Services (MSXML) 6.0 szolgáltatásra van szüksége.

## Interaktív telepítés

- Hozzon létre egy felügyeleti telepítési pontot (lásd <u>Felügyeleti telepítés licenckiszolgáló és a</u> <u>licenckezelő</u><sup>10</sup>), vagy egy többfelhasználós felügyeleti telepítési pontot (lásd <u>Többfelhasználós</u> <u>terjesztési csomag központi telepítése munkaállomásonkénti licencekkel</u><sup>15</sup>).
- 2. Futtassa le a felügyeleti telepítési mappában lévő setup.exe fájlt.

| 闄 АВВҮҮ                | / FineReader 14 - InstallShield Wizard X                                                                                                   |
|------------------------|----------------------------------------------------------------------------------------------------|
| ė                      | Telepítés típusa és célmappája<br>Válassza ki a telepítés típusát és a célmappát.                                                          |
| <b>S</b> ()<br>A<br>او | z <b>okásos</b><br>Az ABBYY FineReader 14 alkalmazást tipikus konfigurációban telepíti, beleértve a<br>eggyakrabban használt összetevőket. |
| ) E                    | <b>gyéni</b><br>′álassza ki a program Ön által telepíteni kívánt funkcióit.                                                                |
|                        |                                                                                                    |
| InstallShield          | < Vissza Tovább > Mégse                                                                                                    |

3. Kövesse a telepítővarázsló utasításait.

## Telepítés a parancssorról

- Hozzon létre egy felügyeleti telepítési pontot (lásd <u>Felügyeleti telepítés licenckiszolgáló és a</u> <u>licenckezelő</u> 10), vagy egy többfelhasználós felügyeleti telepítési pontot (lásd <u>Többfelhasználós</u> <u>terjesztési csomag központi telepítése munkaállomásonkénti licencekkel</u> 15).
- 2. Futtassa le a felügyeleti telepítési mappában lévő **setup.exe** fájlt az alábbiakban ismertetett parancssori paraméterekkel.

## **Csendes telepítés**

A csendes telepítéshez gépelje be a következőt:

#### Setup.exe /qn

Csendes telepítés esetén egy telepítési párbeszédpanel sem jelenik meg, és a program telepítése alapértelmezett konfigurációban történik (a felhasználói felület nyelvét a munkaállomás területi beállításai alapján automatikusan választja ki).

**Megjegyzés:** A "**/qn**" paramétert módosítsa "**/qb**" paraméterre, ha szeretné, hogy látható legyen a telepítés folyamatkijelzője. Semmilyen más párbeszédpanel nem fog megjelenni.

| ABBYY FineReader 14                                |
|----------------------------------------------------|
| Kis türelmet, a Windows a(z) konfigurálását végzi. |
| Hátralévő idő: 49 másodperc                        |
| Cancel                                             |

## További parancssori kapcsolók a csendes telepítéshez

/L<nyelvkód> letiltja a felhasználói felület nyelvének automatikus kiválasztását, és a parancssorban megadott nyelvű kezelőfelülettel telepíti az ABBYY FineReadert.

#### Lehetséges nyelvkód\* értékek:

- 1026 Bolgár
- 1028 Kínai (hagyományos)
- 1029 Cseh
- 1030 Dán
- 1031 Német
- 1032 Görög
- 1033 Angol
- 1034 Spanyol
- 1036 Francia
- 1038 Magyar
- 1040 Olasz
- 1041 Japán
- 1042 Koreai
- 1043 Holland
- 1045 Lengyel
- 1046 Portugál (brazil)
- 1049 Orosz
- 1051 Szlovák
- 1053 Svéd
- 1055 Török
- 1058 Ukrán
- 1061 Észt
- 1066 Vietnami

2052 Kínai (egyszerűsített)

\*A kezelőfelület elérhető nyelveinek száma a disztribúciós csomag típusától függ.

/V" < command line>" a megadott parancssort közvetlenül az **msiexec.exe** fájlnak továbbítja.

/a – felügyeleti telepítési pont létrehozásának engedélyezése

A"command line" szavak helyett megadhatja a következőt:

| INSTALLDIR=" <path>"</path> | Az a mappa, ahová az ABBYY FineReader 14<br>települjön.                                                                                                    |
|-----------------------------|----------------------------------------------------------------------------------------------------|
| EXPLORER_INTEGRATION=0      | Letiltja az ABBYY FineReader 14 integrálását<br>a Windows Explorerrel.                                                                                                    |
| SHCTDESKTOP=0               | Letiltja ABBYY FineReader 14 ikon<br>létrehozását az asztalon.                                                                                                    |
| SSR_AUTORUN=0               | Letiltja az ABBYY Screenshot Reader indítását<br>a rendszerindításkor.                                                                                                    |
| DEFAULT_PDF=1               | Az ABBYY FineReader 14-et jelöli ki<br>alapértelmezett alkalmazásként *.PDF fájlok<br>megnyitására.                                                                                                    |
| DONT_ASK_ABOUT_DEFAULT=1    | Letiltja az ABBYY FineReader 14 azon<br>párbeszédpaneljeinek megjelenítését,<br>amelyek megkérdezik, hogy szeretné-e ezt az<br>alkalmazást kijelölni alapértelmezettként<br>*.PDF fájlok megnyitására. |
| STATISTICS_ALLOWED=0        | Letiltja az ABBYY FineReader 14 aktuális<br>beállítási adatainak továbbítását az ABBYY-<br>nak az interneten.                                                                                          |
| CHECK_UPDATES=0             | Letiltja frissítések ellenőrzését.                                                                                                    |
| INSTALL_UPDATES=0           | Letiltja frissítések letöltését és telepítését.                                                                                                    |
| MARKETING_TIPS_ALLOWED=0    | Letiltja reklámok megjelenítését.                                                                                                    |

| SSR=0                           | Letiltja ABBYY Screenshot Reader mappa<br>létrehozását.                                                                                                    |
|---------------------------------|----------------------------------------------------------------------------------------------------|
| HF=0                            | Letiltja ABBYY Hot Folder mappa<br>létrehozását.                                                                                                    |
| COMPARATOR=0                    | Letiltja az ABBYY Dokumentumok<br>összehasonlítása telepítését                                                                                                    |
| SN= <serial number=""></serial> | Megadja a sorozatszámot egy<br>munkaállomásonkénti licenc automatikus<br>aktiválásához.                                                                                                    |
| LIC_SERVER_NAME= <path></path>  | Megadja a Licenckiszolgáló elérési útját.                                                                                                    |
| ADMIN_SETUP=Serial/Server       | Létrehozza a megadott típusú felügyeleti<br>telepítési pontot:<br>ADMIN_SETUP= <b>Serial</b><br>Párbeszédpanelt hoz létre, ahol megadhatja<br>a sorozatszámot automatikus aktiváláshoz.<br>ADMIN_SETUP= <b>Server</b><br>Párbeszédpanelt jelenít meg, ahol<br>megadhatja a Licenckiszolgáló címét. |
| EULA_ACCEPTED=1                 | Letiltja az ABBYY FineReader 14<br>végfelhasználói licencszerződés<br>megjelenítését. Az EULA és az Adatvédelmi<br>nyilatkozat elfogadottnak tekintendő.                                                                                                    |

Pl.:

#### Setup.exe /qn /L1049 /v INSTALLDIR="C:\ABBYY FineReader 14" STATISTICS\_ALLOWED=0

Ezzel a következő mappába telepítheti a programot: C:\ABBYY FineReader 14. A menük, a párbeszédpanelek és a felhasználói felület többi eleme orosz nyelvű lesz. Az információk a bejelölt ABBYY FineReader beállításokról nem kerülnek elküldésre az ABBYY-nak az interneten keresztül. Az elérhető felismerési nyelvkészlet a terjesztési csomag típusától függ.

## Az ABBYY FineReader 14 eltávolítása csendes módban

msiexec /x {F14000CE-0001-0000-0000-074957833700}

#### vagy

msiexec /x {F14000FE-0001-6400-0000-074957833700} (64 bites rendszer használata esetén)

## Az Active Directory használatával

A Microsoft Windows Server operációsrendszer-család tartalmazza az **Active Directory** (AD) szolgáltatást. Az AD **Szoftvertelepítés** összetevőjének **Csoportházirend** szolgáltatásával távolról telepíthető szoftver egyidejűleg több munkaállomásra.

Az Active Directory-ban három telepítési mód áll rendelkezésre:

- 1. Közzététel felhasználónak (nem támogatott)
- 2. Hozzárendelés felhasználóhoz (nem támogatott)
- 3. Hozzárendelés számítógéphez
- Az ABBYY FineReader csak a Hozzárendelés számítógéphez módszerrel telepíthető.

#### Fontos!

- 1. A FineReader munkaállomásra telepítése csak a munkaállomás újraindítása után fejeződik be.
- 2. A következő példa szemlélteti a központi telepítést Microsoft Windows Server 2012 R2 alatt.

# Példa: az ABBYY FineReader 14 (64 bites vagy 32 bites) központi telepítése az Active Directory használatával

 Hozzon létre felügyeleti telepítési pontot (lásd <u>Felügyeleti telepítés licenckiszolgáló és a</u> <u>licenckezelő</u> 10) vagy többfelhasználós telepítési pontot (lásd <u>Többfelhasználós terjesztési</u> <u>csomag központi telepítése munkaállomásonkénti licencekkel</u> 15).

**Megjegyzés.** Ha az ABBYY FineReader 14 központi telepítése az Active Directory® használatával történik, a tartomány számítógép fiókjainak olvasási jogosultsággal kell rendelkezniük a felügyeleti telepítési mappához.

- Indítsa el a Group Policy Management Console (Csoportházirend kezelése konzolt) (gpmc.msc).
- 3. A bal oldali fán válasszon helyet, tartományt vagy más szervezeti egységet, amely számítógépet vagy számítógép-csoportot tartalmaz. A FineReader települ ezekre a számítógépekre.
- 4. Kattintson jobb gombbal a kiválasztott facsomópontra és a helyi menün a **Create a GPO ... and** Link it here... (Csoportházirend-objektum létrehozása... és Hivatkozás itt...) lehetőségre

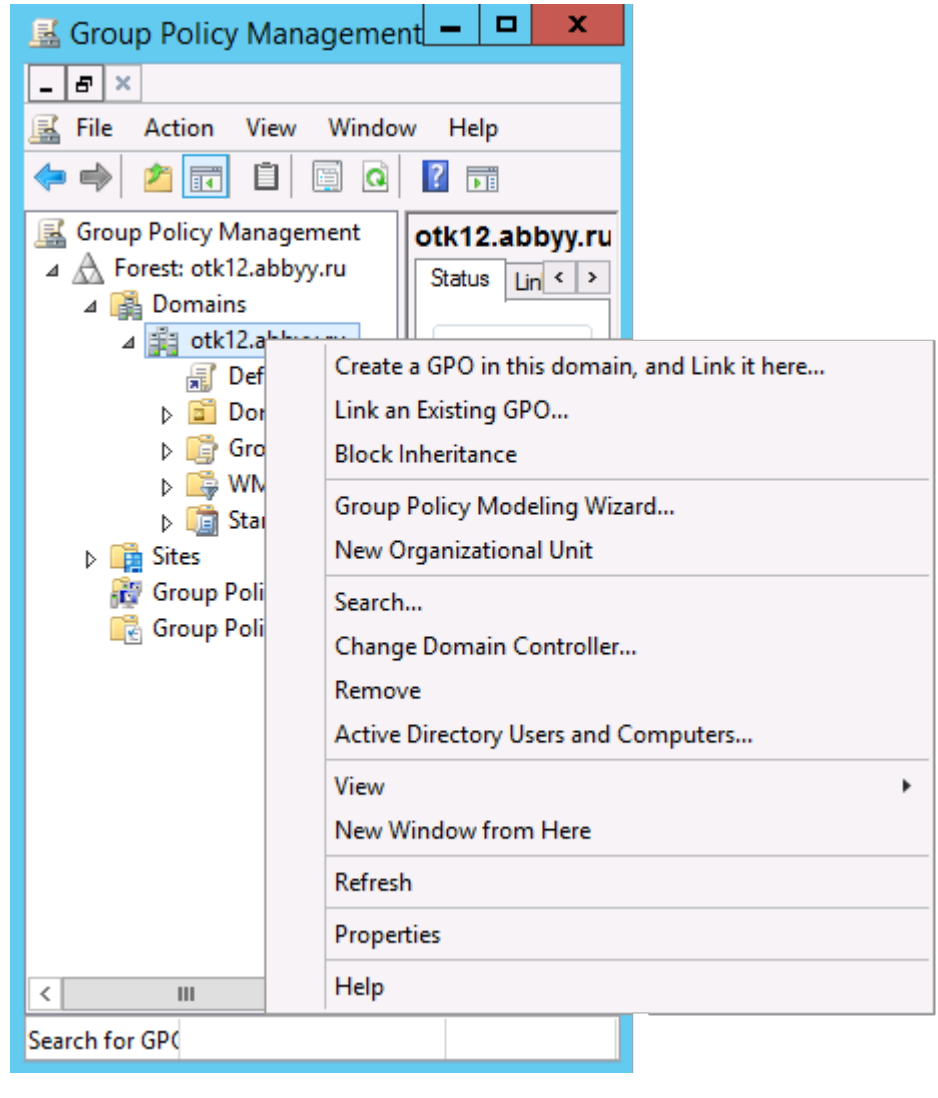

5. Írjon be egy beszélő nevet és kattintson az **OK** gombra.

|                    | New GPO   |
|--------------------|-----------|
| Name:              |           |
| Source Stater GPO: |           |
| (none)             | ۷         |
|                    | OK Cancel |

6. A Security Filtering (Biztonsági szűrés) csoportban kattintson a Add... (Hozzáadás...) gombra és jelölje ki azokat a csoportokat, amelyek tartalmazzák azokat a számítógépeket, amelyekre telepíteni kívánja az ABBYY FineReader 14-et.

| <u>14</u>                                                                                                    | Group Policy Management                                                                                                    | × |
|----------------------------------------------------------------------------------------------------|----------------------------------------------------------------------------------------------------|---|
| Eile Action Yiew Windo                                                                                                    | w Help                                                                                                    | × |
| Group Policy Management<br>Group Policy Management<br>Group Policy Manageme | FR14CEx64 Install         Scope       Details         Settings       Delegation         Links       Display links in this location:         Other following stes, domains, and OUs are linked to this GPO:       Interfollowing stes, domains, and OUs are linked to this GPO:         Location       Enforced       Link Enabled       Path | 5 |
| <ul> <li>Group Policy Ot</li> <li>Group Policy Ot</li> <li>WMI Filters</li> <li>Starter GPOs</li> <li>Group Policy Modeling</li> <li>Group Policy Results</li> </ul>                                                                                                    | Security Filtering The gettings in this GPO can only apply to the following groups, users, and computers: Name Add Bemove Properties                                                                                                    |   |
| < III >                                                                                                    | WMI Filtering       This GPO is linked to the following WMI filter:       (none>                                                                                                    |   |

7. Kattintson jobb gombbal a létrehozott Csoportházirend-objektumra (GPO), majd a helyi menü **Edit...(Szerkesztés...)** pontjára.

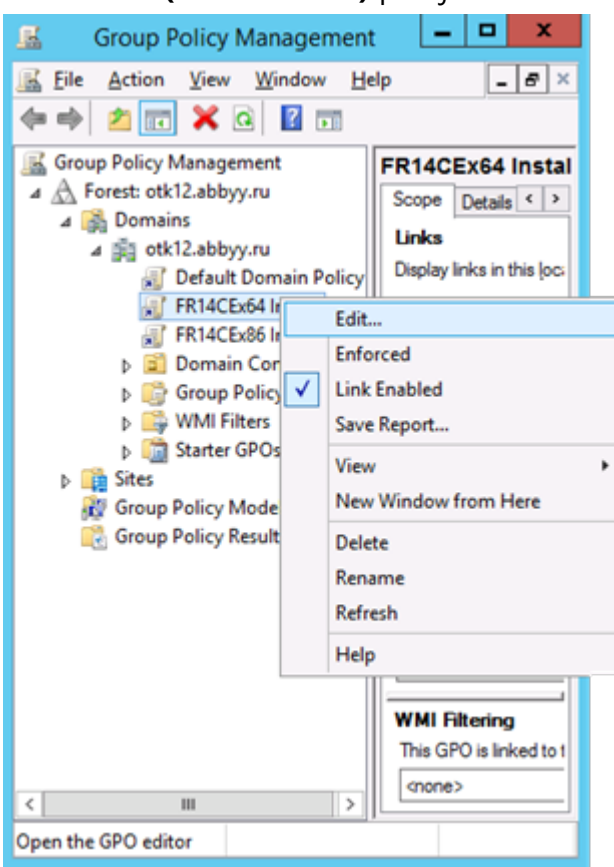

8. A Group Policy Management Editor (Csoportházirendkezelés)-szerkesztő párbeszédpanelen kattintson a Computer Configuration>Policies>Software Settings>Software installation (Számítógép konfigurációja>Házirendek>Szoftverbeállítások>Szoftvertelepítés lehetőségre). 9. A helyi menün kattintson az New>Package... (Új>Csomag...) lehetőségre.

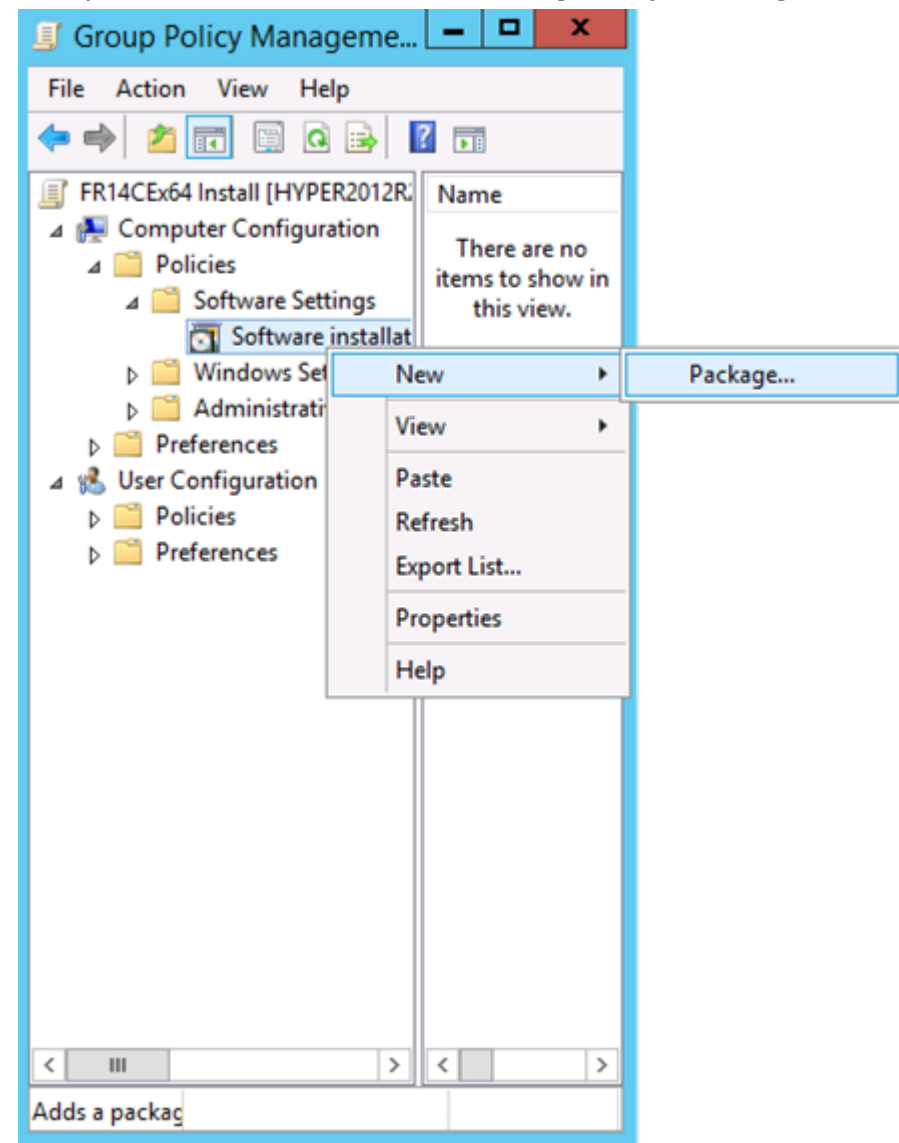

- 10.Adja meg az elérési útvonalat az **ABBYY FineReader 14.msi** fájlhoz (32 bites rendszerekre telepítéskor) vagy az **ABBYY FineReader 14 x64.msi** file fájlhoz (64 bites rendszerekre telepítéskor). Ezek a fájlok az ABBYY FineReader 14 telepítési mappájában találhatók a kiszolgálón.
- 11. Válassza a Advanced (Speciális) központi telepítési módot.

| Deploy Software X                                                                                              |
|----------------------------------------------------------------------------------------------------|
| Select deployment method:                                                                                      |
| ○ <u>P</u> ublished                                                                                            |
| ○ <u>A</u> ssigned                                                                                             |
| Advanced                                                                                                    |
| Select this option to configure the Published or Assigned options,<br>and to apply modifications to a package. |
| OK Cancel                                                                                                    |

12.Megnyílik egy párbeszédpanel. A 32 bites verzió telepítésekor kattintson a Deployment (Központi telepítés) lap Advanced (Speciális) gombjára és ellenőrizze, hogy ki van-e kapcsolva a Make this 32-bit X86 application available to Win64 machines (Ez a 32 bites X86-alkalmazás legyen elérhető a Win64-architektúrájú gépek számára) beállítás.

| А               | dvanced Deployment Options                                                                                                    |
|-----------------|----------------------------------------------------------------------------------------------------|
| Advanced deploy | ment options:<br>age when deploying this package                                                                                                    |
| Make this 32    | bit X86 application available to Win64 machines.                                                                                                    |
| Include OLE     | class and product information.                                                                                                    |
| Advanced diagno | ostic information:                                                                                                    |
| Product code:   | {F14000FE-0001-0000-0000-074957833700}                                                                                                    |
| Deployment Cou  | nt: 0                                                                                                    |
| Script name:    | \\otk12.abbyy.ru\SysVol\otk12.abbyy.ru<br>\Policies<br>\{C1102F19-9C13-42D6-B6CC-634CB3107876}<br>\Machine\Applications<br>\{C8F14C6E-800E-40B3-A65B-AD5D3E1FC68A}.aas |
|                 | OK Cancel                                                                                                    |

13. Válassza a Modifications (Módosítások) lapot és kattintson a Add... (Hozzáadás...) lehetőségre

|                                 | ABBY                                                 | Y FineRe                            | ader 14 P                        | roperties                            | ? X                                   |
|---------------------------------|------------------------------------------------------|-------------------------------------|----------------------------------|--------------------------------------|---------------------------------------|
| General                         | Deployment                                           | Upgrades                            | Categories                       | Modifications                        | Security                              |
| Modifica<br>applied             | ations or transfe<br>to the package                  | orms allow yo<br>e in the orde      | ou to customi<br>r shown in th   | ze the package<br>e following list:  | and are                               |
| Modifica                        | ations:                                              |                                     |                                  |                                      |                                       |
|                                 |                                                      |                                     |                                  | M                                    | M <u>o</u> ve Up<br>o <u>v</u> e Down |
| Ad                              | d                                                    | emove                               |                                  |                                      |                                       |
| Importa<br>correcti<br>then cli | nt! Do not pres<br>y. For more inf<br>ck What's this | s OK until al<br>ormation, rig<br>? | l transforms a<br>ht-click on th | re added and or<br>e Modifications I | dered<br>ist box, and                 |
|                                 |                                                      |                                     |                                  | ОК                                   | Cancel                                |

14. Válassza ki az ABBYY FineReader 14 felhasználói felülete kívánt nyelvéhez tartozó nyelvi fájlt. A nyelvi fájlok a kiszolgáló felügyeleti telepítési mappájában találhatók.

#### A fájlnevek és nyelveik:

- 1026.mst Bolgár
- 1028.mst Kínai (hagyományos)
- 1029.mst Cseh
- 1030.mst Dán
- 1031.mst Német
- 1032.mst Görög
- 1033.mst Angol
- 1034.mst Spanyol
- 1036.mst Francia
- 1038.mst Magyar
- 1040.mst Olasz
- 1041.mst Japán
- 1042.mst Koreai
- 1043.mst Holland
- 1045.mst Lengyel
- 1046.mst Portugál (brazil)
- 1049.mst Orosz
- 1051.mst Szlovák
- 1053.mst Svéd
- 1055.mst Török
- 1058.mst Ukrán
- 1061.mst Észt
- 1066.mst Vietnami

2052.mst Kínai (egyszerűsített)

**PI.:** Az ABBYY FineReader orosz nyelvű kezelőfelülettel történő telepítéséhez válassza a **1049.mst** fájlt.

## Az ABBYY FineReader 14 felületének módosítása csoportházirendek használatával

Az ABBYY FineReader 14 programban letilthatók az internetelérést követelő menüpontok. Ezeknek a menüpontoknak a listája alább található:

Enable 'ABBYY Website' menu item: az ABBYY webhelyének böngészőablakban való megnyitása

Enable 'Check for Updates' menu item: az ABBYY FineReader 14 frissítések keresése online

Enable 'Send Feedback' menu item: űrlap megnyitása böngészőablakban visszajelzés küldéséhez az ABBYY számára

Enable Usage Statistics: elküldi anonimizált ABBYY FineReader 14 konfigurációs adatait az ABBYY-nek a szoftver fejlesztésének elősegítése érdekében

Enable 'Activate...' menu item: az ABBYY FineReader 14 aktiválási folyamatának megkezdése

Enable 'Register...' menu item: az ABBYY FineReader 14 regisztrálási folyamatának megkezdése

Enable 'Buy...' menu item: az ABBYY online áruházának böngészőablakban való megnyitása

Enable loading marketing tips from the ABBYY servers: engedélyezi, hogy az ABBYY szerverei ABBYY FineReader 14 tippeket és marketing üzeneteket küldjenek

Enable loading updates from the Web: a frissítések letöltésének engedélyezése

Enable online help: az online súgó megtekintésének engedélyezése

**Fontos!** Az ezeket a beállításokat tartalmazó fájl beszerzése végett fel kell vennie a kapcsolatot a technikai tanácsadó szolgálattal. Ennek a fájlnak \*.adm a kiterjesztése.

Az ABBYY FineReader 14 felületét az alábbi lépések követésével módosíthatja:

 Nyissa meg a Group Policy Management (Csoportházirend kezelése) konzolt (a részleteket lásd a <u>Példa: az ABBYY FineReader 14 (64 bites vagy 32 bites) központi telepítése az Active Directory</u> <u>használatával</u> <sup>32</sup> rész 4-6. lépésében).  A Group Policy Management Editor [Csoportházirendkezelés-szerkesztőben] kattintson a User Configuration [Felhasználó konfigurációja]>Policies [Házirendek]>Administrative Templates [Felügyeleti sablonok]>Add/Remove Templates... [Sablon hozzáadása/eltávolítása...] elemre,

és nyissa meg a kapott \*.adm fájlt.

| Group Policy Management Editor                                                        |                                                 |  |
|---------------------------------------------------------------------------------------|-------------------------------------------------|--|
| File Action View Help                                                                 |                                                 |  |
| 🗢 🌩  📷 🗟 🖬 🦷                                                                          |                                                 |  |
| Default Domain Policy [HYPER2012R2.OTK12.ABBYY.RU] Policy     Generater Configuration | Classic Administrative Templates (ADM)          |  |
| Policies                                                                              | Select an item to view its description. Setting |  |
| Preferences                                                                           | ABBYY FineReader 14.00                          |  |
| ⊿ ser Configuration                                                                   |                                                 |  |
| ⊿ 🧰 Policies                                                                          |                                                 |  |
| ▷ Software Settings√                                                                  |                                                 |  |
| Windows Settings                                                                      |                                                 |  |
| Administrative remplates: Policy definitions (Al     Control Panel                    | Add/Remove Templates                            |  |
| b C Desktop                                                                           | Filter On                                       |  |
| Network                                                                               | Filter Options                                  |  |
| Shared Folders                                                                        | Re-Apply Filter                                 |  |
| Start Menu and Taskbar                                                                | All Tasks                                       |  |
| System                                                                                | Halp                                            |  |
| Classic Administrative Templates (ADM)                                                |                                                 |  |
| All Settings                                                                          |                                                 |  |
| ▷ Preferences                                                                         |                                                 |  |

3. A fájl megnyitása után a Classic Administrative Templates (ADM) [Csoportházirendkezelésszerkesztőben] megjelenik a Group Policy Management Editor [Klasszikus felügyeleti

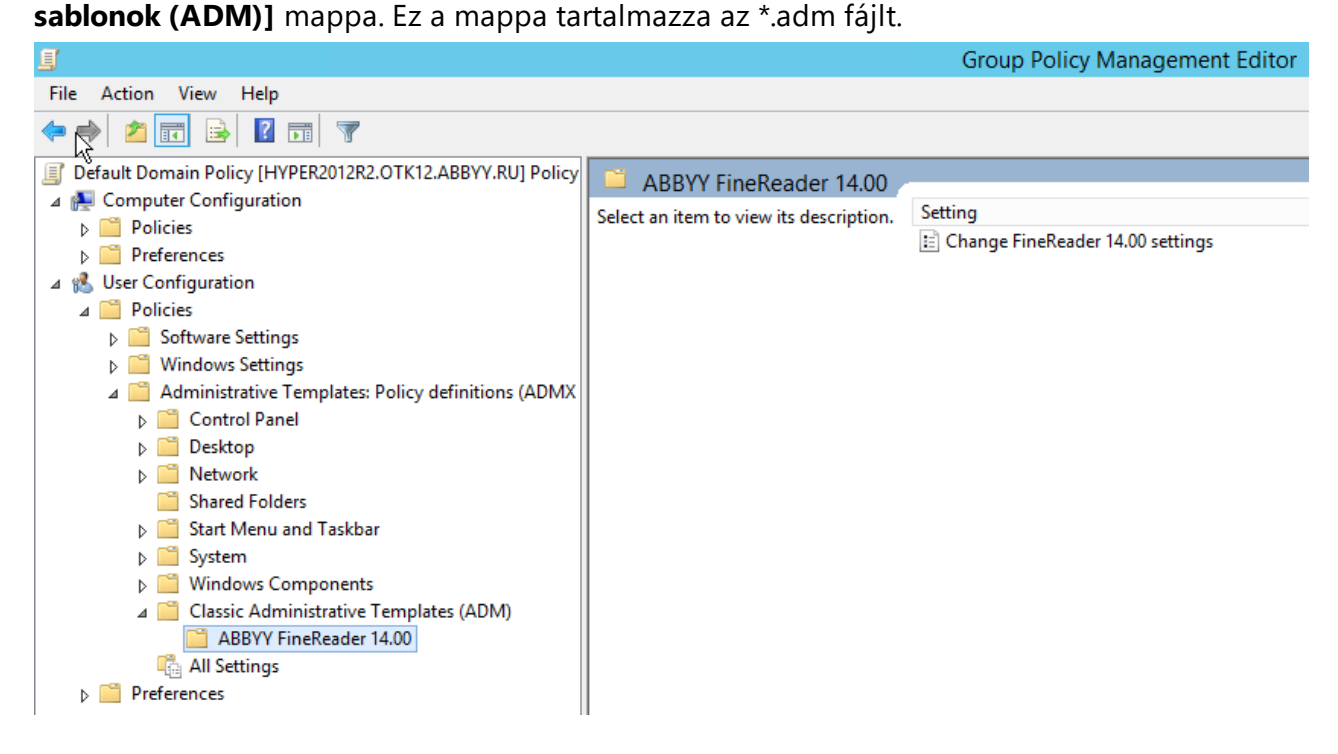

4. Válassza ki azt a parancsot, melyet el kíván távolítani az ABBYY FineReader 14 felületéről, majd kattintson az gombra.

| Change FineRead             | er 14.00 settings           |                  |   |             |        |      |         |   | ×    |
|-----------------------------|-----------------------------|------------------|---|-------------|--------|------|---------|---|------|
| 🔚 Change FineRead           | er 14.00 settings           |                  |   | Previous Se | etting | Next | Setting |   |      |
| O Not Configured            | Comment:                    |                  |   |             |        |      |         |   | ^    |
| Enabled                     |                             |                  |   |             |        |      |         |   |      |
| O Disabled                  |                             |                  |   |             |        |      |         |   | ~    |
|                             | Supported on:               |                  |   |             |        |      |         |   | ^    |
|                             |                             |                  |   |             |        |      |         |   | ~    |
| Options:                    |                             |                  | н | lelp:       |        |      |         |   |      |
| Enable 'ABBYY We            | bsite' menu item            |                  |   |             |        |      |         |   | ^    |
| Enable 'Check for U         | Jpdates' menu iter          | n                |   |             |        |      |         |   |      |
| Enable 'Send Feedl          | back' menu item             |                  |   |             |        |      |         |   |      |
| Enable Usage Statistics     |                             |                  |   |             |        |      |         |   |      |
| Enable 'Activate' menu item |                             |                  |   |             |        |      |         |   |      |
| Enable 'Register'           | Enable 'Register' menu item |                  |   |             |        |      |         |   |      |
| Enable 'Buy' men            | iu item                     |                  |   |             |        |      |         |   |      |
| 🗹 Enable loading ma         | rketing tips from t         | ne ABBYY servers |   |             |        |      |         |   |      |
| Enable loading up           | dates from the Wel          | 0                |   |             |        |      |         |   |      |
| Enable online help          |                             |                  |   |             |        |      |         |   |      |
|                             |                             |                  |   |             |        |      |         |   |      |
|                             |                             |                  |   |             |        |      |         |   | Y    |
|                             |                             |                  |   |             | OK     |      | Cancel  | A | oply |

5. A végrehajtott módosítások mentéséhez frissítse a csoportházirendeket a kiszolgálón, és indítsa újra az ABBYY FineReader 14 programot a munkaállomáson.

# A Microsoft System Center Configuration Manager (SCCM) használata

A Microsoft System Center Configuration Manager automatizálja a szoftverek helyi hálózatban történő központi telepítését, és kiküszöböli annak szükségességét, hogy közvetlenül azokra a helyekre kelljen menni, ahová a szoftver telepítése fog történni (számítógépek, csoportok vagy kiszolgálók).

Az SCCM-sel történő központi szoftvertelepítés három szakaszból áll:

- 1. Az ABBYY FineReader 14 előkészítése automatizált telepítésre (az úgy nevezett "felügyelet nélküli telepítés" létrehozása).
- 2. Központi telepítő parancsfájl készítése, pl. a telepítési paraméterek kiválasztásával:
  - számítógépnevek
  - a telepítés ideje
  - telepítési feltételek
- 3. A szoftver telepítése SCCM-sel a megadott számítógépekre a parancsfájlban megadott telepítési paramétereknek megfelelően.

## Példa: SCCM használata ABBYY FineReader 14 központi telepítéséhez

Ez a példa szemlélteti a központi telepítés menetét Microsoft Windows Server 2012 alatt.

- Hozzon létre felügyeleti telepítési pontot (lásd <u>Felügyeleti telepítés licenckiszolgáló és a</u> <u>licenckezelő</u><sup>10</sup>) vagy többfelhasználós felügyeleti telepítési pontot (lásd <u>Többfelhasználós</u> <u>terjesztési csomag központi telepítése munkaállomásonkénti licencekkel</u><sup>15</sup>).
- 2. Indítsa el az SCCM Administrator Console (SCCM felügyeleti konzolt) és válassza a Software Library (Szoftverkönyvtár) részt.
- 3. Válassza az Applications (Alkalmazások) elemet az Application Management (Alkalmazásvezérlés) csoportban.

4. Kattintson jobb gombbal az **Applications (Alkalmazások)** elemre, majd a helyi menün az **Create Application (Alkalmazás létrehozása)** pontra.

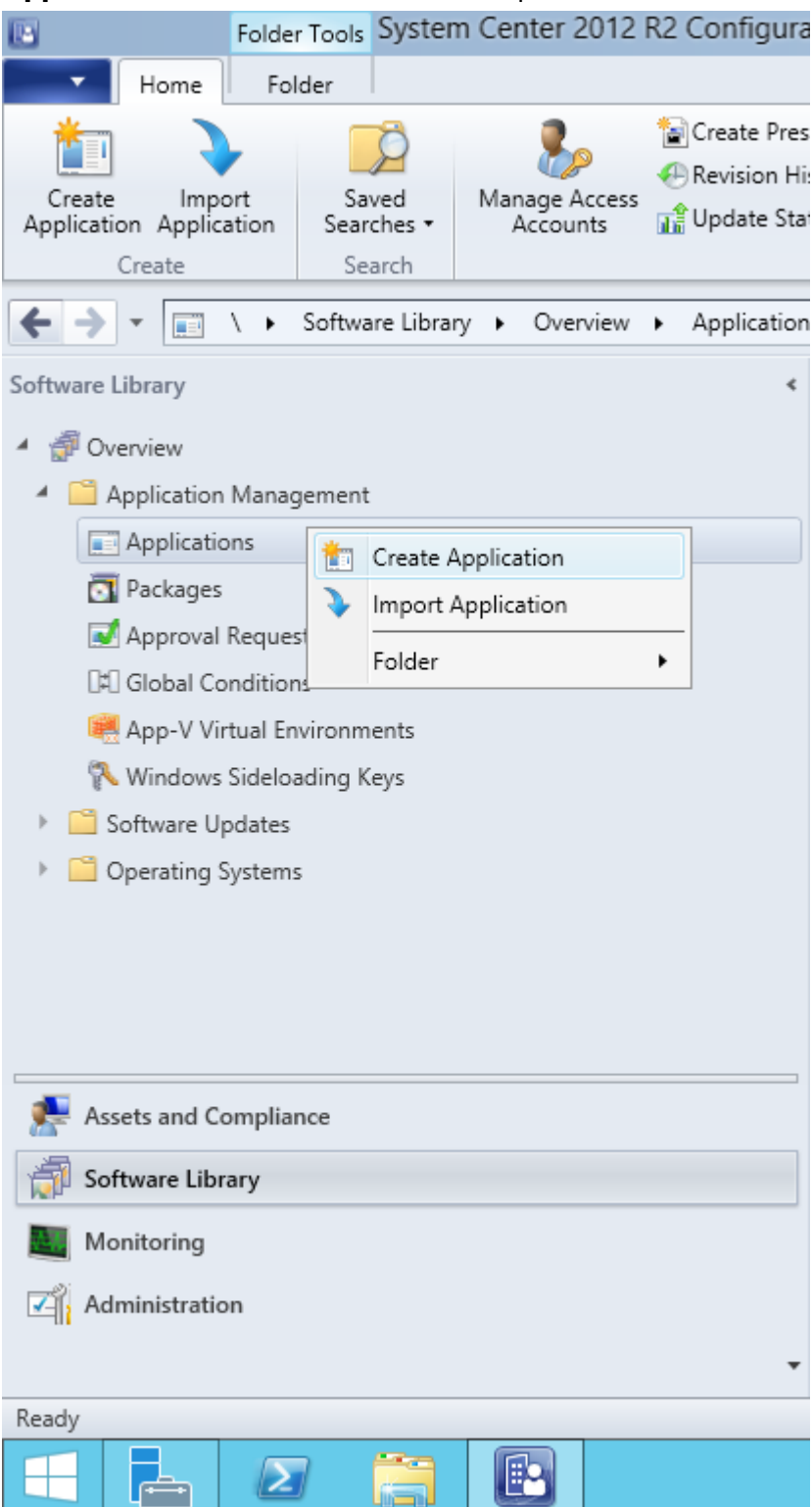

5. Az Create Application Wizard (Alkalmazási varázsló létrehozása) párbeszédpanelen válassza az Automatically Detect information about this application from installation files (Alkalmazás információinak automatikus észlelése a telepítőfájlokból lehetőséget). Válassza a Windows telepítő (\*.msi) fájlt a Típus legördülő listán. A Location (Hely) panelen adja meg a felügyeleti telepítési pont elérési útvonalát, majd kattintson a Next (Tovább) gombra.

**Megjegyzés.** Az ABBYY FineReader 14 32 bites verziója nem telepíthető 64 bites rendszerre. A 64 bites verzió sem telepíthető 32 bites rendszerre.

| <b>t</b>                                                           | Create Application Wizard                                                                                                    | x |
|--------------------------------------------------------------------|----------------------------------------------------------------------------------------------------|---|
| General                                                            |                                                                                                    |   |
| General<br>Import Information<br>Summary<br>Progress<br>Completion | Specify settings for this application<br>Applications contain software that you can deploy to users and devices in your Configuration Manager environment.<br>Applications can contain multiple deployment types that customize the installation behavior of the application. |   |
|                                                                    | Automatically detect information about this application from installation files:     Type: Windows Installer (*.msi file)      Location: \\hyper2012r2\FR_14_x86\ABBYY FineReader 14.msi     Example: \\Server\Share\File     Manually specify the application information    |   |
|                                                                    | < <u>Previous</u> <u>Next</u> > <u>Summary</u> Cancel                                                                                                    |   |

 Adja meg a szükséges információkat az ABBYY FineReaderről. Ne módosítsa a Installation Program (Telepítőprogram) mező tartalmát. Kattintson a Next (Tovább) gombra.

| 1                                                    | Crea                             | te Application Wizard                                        | x |
|------------------------------------------------------|----------------------------------|--------------------------------------------------------------|---|
| General Informat                                     | tion                             |                                                              |   |
| General<br>Import Information<br>General Information | Specify information a            | bout this application                                        |   |
| Summary                                              | Na <u>m</u> e:                   | ABBYY FineReader 14 x86                                      |   |
| Progress<br>Completion                               | Administrator comments:          | ×                                                            |   |
|                                                      | P <u>u</u> blisher:              |                                                              |   |
|                                                      | Software version:                |                                                              |   |
|                                                      | Optional <u>r</u> eference:      |                                                              |   |
|                                                      | Administrative categories:       | ∧<br>⊻                                                       |   |
|                                                      | Specify the installation program | n for this application and the required installation rights. |   |
|                                                      | Installation program:            | msiexec /i "ABBYY FineReader 14.msi" /q Browse               |   |
|                                                      | Run installation program a       | s 32-bit process on 64- <u>b</u> it clients.                 |   |
|                                                      | Inst <u>a</u> ll behavior:       | Install for system V                                         |   |
|                                                      |                                  |                                                              |   |
|                                                      |                                  |                                                              |   |
| < III >                                              |                                  | < <u>P</u> revious <u>N</u> ext > <u>S</u> ummary Cancel     |   |

7. Ellenőrizze, hogy sikerült-e létrehozni az alkalmazást, majd zárja be az Alkalmazási varázsló létrehozása ablakot.

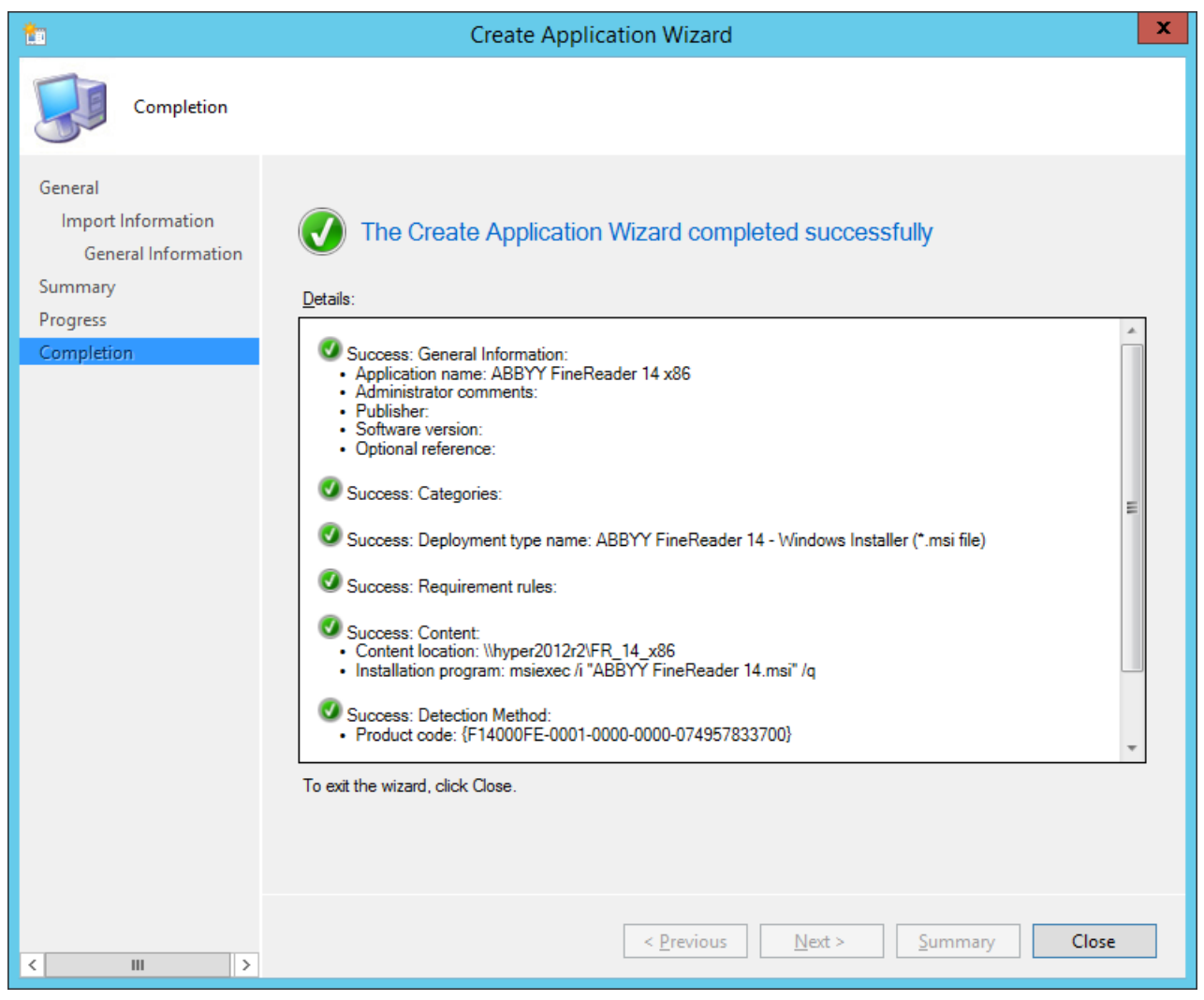

| ABB)                                                             | Y FineReader 14 - Windows Installer (*.msi file) Properties                                                                                                    | x |
|------------------------------------------------------------------|----------------------------------------------------------------------------------------------------|---|
| General Content Prog                                             | rams Detection Method User Experience Requirements Return Codes Dependencies                                                                                                    |   |
| Specify the content loc                                          | ation and delivery options for this deployment type.                                                                                                    |   |
| Content location:                                                | \\hyper2012r2\FR_14_x64 Browse                                                                                                    |   |
|                                                                  | Persist <u>c</u> ontent in the client cache                                                                                                    |   |
|                                                                  | <ul> <li>Allow clients to share content with other clients on the same subnet</li> </ul>                                                                                                    |   |
|                                                                  | This option allows clients that use Windows BranchCache to download content from<br>on-premises distribution points. Content downloads from cloud-based distribution points<br>can always be shared by clients that use Windows BranchCache. |   |
| Allow clients to use<br>When this content<br>source location for | a fallback source location for content<br>is not available on any preferred distribution points, you can allow the client to use a fallback<br>content.                                                                                      |   |
| Select the deployment uses a fallback source                     | option to use when a client is within a slow or unreliable network boundary, or when the client<br>location for content.                                                                                                    |   |
| Deployment options:                                              | Download content from distribution point and run locally                                                                                                    |   |
|                                                                  |                                                                                                    |   |
|                                                                  | OK Cancel Apply                                                                                                    |   |

- 8. Telepítőfájlok munkaállomásokra való automatikus feltöltéséhez:
  - a. Kattintson jobb gombbal a létrehozott alkalmazásra, majd a helyi menüben kattintson a
     Properties (Tulajdonságok) pontra.

 b. A megjelenő párbeszédpanelen válassza az Distribution Settings (Elosztási beállítások) lapot és engedélyezze a Automatically download content when packages are assigned to distribution points (Tartalom automatikus letöltése, ha csomagok vannak elosztási pontokhoz rendelve) lehetőséget.

|                                                                                                    | ABBYY FineReader 14 x86 Properties                                                                                                    | x |
|----------------------------------------------------------------------------------------------------|----------------------------------------------------------------------------------------------------|---|
| Security<br>General Information Application Catal<br>Specify the distribution settings for this<br>Use distribution priority to determine th<br>that you configure to have a high prio<br>same priority are sent in the order in w | og         References         Distribution         Settings         Deployment         Types         Content         Locations         Supersedence           s package.         se order in which packages are sent to other sites and the distribution points in the same site. Packages ity are sent before packages that have a medium priority or a low priority. Packages that have the hich they are created. |   |
| Distribution priority:                                                                                                    | Medium                                                                                                    |   |
| When a client requests the content for<br>you want to distribute the content to the<br>Distribute the content for this part<br>Prestaged distribution point settings                                                               | r this package and it is not available on any preferred distribution points for the client, specify whether<br>he preferred distribution points.<br>sckage to preferred distribution points<br>t when packages are assigned to distribution points                                                                                                    |   |
| Download only content change     Manually copy the content in the                                                                                                    | s to the distribution point<br>is package to the distribution point                                                                                                    |   |
|                                                                                                    |                                                                                                    |   |
|                                                                                                    | OK Cancel Apply                                                                                                    |   |

#### 9. Ajánlott beállítások:

A Deployment Types (Központi telepítési típusok) lapon válassza ki az ABBYY FineReader 14 Windows telepítőt, majd kattintson a Edit (Szerkesztés) lehetőségre. A tulajdonságok párbeszédpanelen válassza a Content (Tartalom) lapot és állítsa a Deployment options (Központi telepítési beállítást) a Download content from distribution point and run locally (Tartalom letöltése elosztási pontról és futtatás helyben) értékre.

10.Az alkalmazás munkaállomásokra való központi telepítéséhez kattintson rá a jobb gombbal, majd a helyi menüben kattintson a Deploy (Központi telepítés) pontra. A Collection (Gyűjtemény) alatt válassza ki az Device Collection (Eszközgyűjtemény) lehetőséget. Megjegyzés: User Collection (Felhasználói gyűjtemény) telepítések nem támogatottak.

#### 11.A szokásos módon fejezze be a központi telepítést.

|                    | Select Collection                                                                                                    | X                                               |
|--------------------|----------------------------------------------------------------------------------------------------|-------------------------------------------------|
| Device Collections | Filter                                                                                                    | P                                               |
| Root               | Name<br>All Desktop and Server Clients<br>All Mobile Devices<br>All Systems<br>All Unknown Computers<br>K64 Stations<br>X86 Stations | Member Count<br>2<br>0<br>4<br>2<br>2<br>2<br>0 |
|                    |                                                                                                    |                                                 |
|                    |                                                                                                    |                                                 |
|                    |                                                                                                    | OK Cancel                                       |

# Az ABBYY FineReader 14 telepítése terminálkiszolgálóra

#### A terminálkiszolgáló licenc

A **Terminálkiszolgáló** licencek lehetővé teszik az ABBYY FineReader 14 felhasználók számának korlátozását. A rendszergazda figyelheti a felhasználók számát. A legnagyobb megengedett felhasználószám elérésekor a rendszergazdának a következő beavatkozási lehetőségei vannak:

- Levesz kiválasztott felhasználókat a listáról a Licenchasználók párbeszédpanelen. Az ABBYY FineReader 14-ben rákattint a Súgó > Névjegy... > Licencek pontra, jobb gombbal rákattint a Terminálkiszolgáló licencre, majd a helyi menüben rákattint a Licenchasználók pontra.
- 2. További licencet aktivál ugyanazon a terminálkiszolgálón. A felhasználók az első felkapcsolódáskor véletlenszerűen kiválasztott ingyenes licenccel kapnak munkamenetet.

#### Telepítés

Az ABBYY FineReader 14 központi telepítését ellenőrizték Citrix XenApp 7.0 és újabb rendszereken és Windows Server 2012 R2 rendszeren Remote Desktop Services 7.0-val (a telepítés Windows RemoteApp és Citrix XenApp használatával folyt). Mindkét megoldás használható az ABBYY FineReader 14 bármelyik verziójával.

Az ABBYY FineReader 14 nem támogatja az élő alkalmazásátvitelt.

**Megjegyzés.** Ne használjon távoli elérést RemoteApp vagy Citrix XenApp alkalmazásokkal az ABBYY Screenshot Readerhez. Az ABBYY Screenshot Readert a munkaállomásokra kell telepíteni.

#### A terminálkiszolgáló licenc

- Telepítse az ABBYY FineReader 14-et a terminálókiszolgálóra. Használhatja a szokásos szoftvertelepítési módszereket vagy végezhet felügyeleti telepítést. Ezzel a licenctípussal nem kell telepítenie a licenckiszolgálót.
- 2. Aktiválja az ABBYY FineReader 14-et.
- 3. A Windows RemoteApp vagy Citrix XenApp beállítása a **Kiszolgálóról elérhető telepített alkalmazás** forgatókönyv használatához.

Megjegyzés. A terminálkiszolgálón helyileg futtatható az ABBYY FineReader 14.

#### Az Egyidejű licenc

1. Végezzen felügyeleti telepítést.

A licenckiszolgáló és a licenckezelő a helyi hálózat bármelyik számítógépére telepíthető. További részletek: Felügyeleti telepítés licenckiszolgáló és a licenckezelő 10

Megjegyzés. A licenckiszolgáló feltelepíthető a terminálkiszolgálóra.

- 2. Indítsa el a licenckezelőt.
- 3. Adja hozzá az összes licencet a licenckezelőhöz.
- 4. Telepítse az ABBYY FineReader 14-et a felügyeleti telepítési mappából a terminálkiszolgálóra.

Az ABBYY FineReader úgy települ a terminálkiszolgálóra, mintha az munkaállomás volna. A felhasználók a kiszolgálóra kapcsolódhatnak és ügyfél útján használhatják a FineReadert. Az egyidejű csatlakozások számát az **Egyidejű** licenc korlátozza.

#### Megjegyzés

- 1. Ha egy felhasználó a FineReader elindítása nélkül indítja el az ABBYY Screenshot Reader vagy más hozzácsomagolt alkalmazást, a felhasználónak így is ki lesz osztva egy **Egyidejű** licenc.
- Ha az ABBYY Screenshot Reader terminálkiszolgálóra került telepítésre, és a Windows RemoteApp vagy Citrix XenApp alkalmazásokon keresztül érhető el, akkor a felhasználók csak a terminálkiszolgálón futó alkalmazásokban tudnak képernyőképeket készíteni.

## Terminálkiszolgáló rendszerkövetelményei

Az ABBYY FineReader 14 a következő terminálkiszolgáló konfigurációkkal került tesztelésre:

- 1. Microsoft Windows Server 2012 R2, 2008 R2 (Távoli asztal, RemoteApp és Távoli asztali webes elérés) alatt futó számítógép
- 2. Citrix XenApp 7.9

## A Windows RemoteApp beállítása

Az ABBYY FineReader 14 központilag telepíthető a RemoteApp segítségével. Az alábbi utasítások segítenek a RemoteApp telepítésében a Microsoft Windows Server 2012 R2-re.

Telepítse az ABBYY FineReader 14-et a kiszolgálóra.

Hozzon létre munkamenet gyűjteményt:

- Nyissa meg a Server Manager (Kiszolgálókezelőt) és kattintson a Remote Desktop Services > Collections (Távoli asztali szolgáltatások > Gyűjtemények) lehetőségre.
- Kattintson a TASKS>Create Session Collection (FELADATOK > Munkamenet gyűjtemény létrehozása) lehetőségre.

| <b>€</b> ∋• s                                                     | erver Manager • Remote Desktop Services • Collections                                                                                   | • 🕑   🚩 Manage Iools View Help                                                                |
|-------------------------------------------------------------------|----------------------------------------------------------------------------------------------------|-----------------------------------------------------------------------------------------------|
| Coverview<br>Servers<br>Collections<br>Collections<br>Collections | COLLECTIONS<br>Last refreshed on 15.08.2016 13:37:23   All collections   0 total<br>Filter P E C Resource Type E C Resource Type Status | TASKS  Create Virtual Desktop Collection Create Session Collection Edit Deployment Properties |

3. Adja meg a gyűjtemény nevét.

| Before You Begin       A session collection name is displayed to users when they log on to a Remote Desktop Web Access server.         RD Session Host       Name:         User Groups       Name:         Confirmation       Description (optional): |                                                                                                    | Create Collection |
|----------------------------------------------------------------------------------------------------|----------------------------------------------------------------------------------------------------|-------------------|
|                                                                                                    | Before You Begin<br>Collection Name<br>RD Session Host<br>User Groups<br>User Profile Disks<br>Confirmation<br>Progress | Create Collection |
|                                                                                                    |                                                                                                    |                   |

4. Válassza ki a kiszolgálókat, amelyek futtatni fogják az alkalmazásokat.

| b                                                                    | Create Collection                                                                  |
|----------------------------------------------------------------------|------------------------------------------------------------------------------------|
| Specify RD Sessic                                                    | on Host servers                                                                    |
| Before You Begin<br>Collection Name                                  | Select the RD Session Host servers from the server pool to add to this collection. |
| RD Session Host<br>User Groups<br>User Profile Disks<br>Confirmation | Server Pool     Selected       Filter:                                             |
| Progress                                                             | hyper2012R2.otk.abbyy.ru                                                           |
|                                                                      |                                                                                    |
|                                                                      | <     III       1 Computer(s) found     1 Computer(s) selected                     |
|                                                                      | < <u>Previous</u> <u>N</u> ext > <u>Create</u> Cancel                              |

5. Válassza ki a csoportokat, amelyek elérik az alkalmazásokat.

| L                  | Create Collection                                                         | _ <b>D</b> X   |
|--------------------|---------------------------------------------------------------------------|----------------|
| Specify user grou  | ps                                                                        |                |
| Before You Begin   | Add the user groups that should have access to connect to the collection. |                |
| Collection Name    | User Groups:                                                              |                |
| RD Session Host    | OTK\Domain Users                                                          | <u>A</u> dd    |
| User Groups        |                                                                           | Remove         |
| User Profile Disks |                                                                           | <u>H</u> emore |
| Confirmation       |                                                                           |                |
| Progress           |                                                                           |                |
|                    |                                                                           |                |
|                    |                                                                           |                |
|                    |                                                                           |                |
|                    |                                                                           |                |
|                    |                                                                           |                |
|                    |                                                                           |                |
|                    |                                                                           |                |
|                    |                                                                           |                |
|                    |                                                                           |                |
|                    |                                                                           |                |
|                    | < <u>Previous</u> <u>Next</u> > <u>Create</u>                             | Cancel         |

- 6. Adja meg, hogy kíván-e hozzáadni User Profile Disc (felhasználói profil lemezt).
- 7. Kattintson a Create (Létrehozás) lehetőségre.

Adja hozzá az ABBYY FineReader 14-et a gyűjteményhez:

- Nyissa meg a Server Manager (Kiszolgálókezelőt) és kattintson a Remote Desktop Services>Collection>[name of collection] (Távoli asztali szolgáltatások>Gyűjtemény>[a gyűjtemény neve]) lehetőségre.
- 2. Kattintson a TASKS>Publish RemoteApp Programs (FELADATOK>RemoteApp programok közzététele lehetőségre)

| $\mathbf{E}$ | ●▼ Server Manage      | er • Remote Desktop Services • Collections • FineReader Collection 🛛 • 🕝   🚩 Мападе Тооls View Не | p   |
|--------------|-----------------------|---------------------------------------------------------------------------------------------------|-----|
|              | Overview              | PROPERTIES CONNECTIONS Last refreshed on 15.08.2016 13.48.28   All connections   0 total TASKS    | - Î |
| i.           | Servers               | Collection Type Session                                                                           |     |
| ii:          | Collections           | Resources Remote Desktop                                                                          |     |
| ii∎ ⊳        | FineReader Collection | User Group OTK/Domain Users Server FQDN User Session State Log On Time Disconnect Time Idle Time  |     |
| <b>(</b> ()  |                       |                                                                                                   |     |
| Ø ⊳          |                       |                                                                                                   |     |
|              |                       |                                                                                                   | _   |
|              |                       | REMOTEAPP PROGRAMS                                                                                | =   |
|              |                       | Published RemoteApp programs   0 total TASKS                                                      |     |
|              |                       | Remote Desktop is published for the users of the collection. Unpublish RemoteApp Programs         |     |
|              |                       | Publish RemoteApp programs                                                                        |     |
|              |                       | Publishing RemoteApp programs will unpublish the Remote Desktop.                                  |     |
|              |                       |                                                                                                   |     |
|              |                       |                                                                                                   |     |
|              |                       |                                                                                                   |     |

3. Válassza ki az ABBYY FineReader 14-et, majd kattintson a Next (Tovább) gombra.

| <b>B</b>                                           | Publish RemoteApp                      | Programs                                  | _ □               | x  |
|----------------------------------------------------|----------------------------------------|-------------------------------------------|-------------------|----|
| Confirmation<br>RemoteApp Programs<br>Confirmation | Confirm that the list of RemoteApp pro | grams to be published is correct, and the | en click Publish. |    |
| Publishing                                         | RemoteApp Program                      | Location                                  |                   |    |
| Completion                                         | ABBYY FineReader 14                    | %SYSTEMDRIVE%\Program Files (x            | 86)\ABBYY Fi      |    |
|                                                    | < <u>P</u>                             | revious <u>N</u> ext > Publish            | n Cance           | :1 |

4. Kattintson a **Publish (Közzététel)** lehetőségre.

## A Citrix XenApp beállítása

Az ABBYY FineReader 14 Citrix XenApp használatával végzett központi telepítésekor használja a **Kiszolgálóról elérhető telepített alkalmazás** forgatókönyvet.

Az ABBYY FineReader 14 Corporate telepítéséhez:

- 1. Telepítse a FineReadert a Citrix farm\* Szállítási csoportja minden kiszolgálójára.
- Hozzon létre licenckiszolgálót kellő számú egyidejű licenccel. A FineReadert egyidejűleg használni tudó felhasználók száma legfeljebb az Egyidejű licencek száma lehet.

**Megjegyzés.** Ha egy felhasználó a FineReader elindítása nélkül indítja el az ABBYY Screenshot Reader vagy más hozzácsomagolt alkalmazást, a felhasználónak így is ki lesz osztva egy **Egyidejű** licenc.

\* Farmnak a központi felügyelet, terheléskiegyenlítés és hibatűrés végett csoportba szervezett Citrix kiszolgálók együttesét nevezzük.

#### Példa: Citrix XenApp 7.9 beállítása

- 1. Nyissa meg a Citrix Studio-t (7.0 vagy újabb verzió)
- 2. Válassza ki a farmot ahová központilag telepíteni kívánja az ABBYY FineReader 14-et.
- 3. Hozzon létre szállítási csoportot a FineReader számára vagy adja hozzá a FineReadert egy meglevő csoporthoz.
- Új szállítási csoport létrehozásához:
- 1. Kattintson a **Delivery Groups>Create Delivery group** (**Szállítási csoportok>Szállítási csoport létrehozása**) lehetőségre.

2. A **Machines (Gépek)** lépésben válasszon gépkatalógust a listáról és adja meg a használni kívánt kiszolgálók számát.

| Studio                              | machines                  |                   |          |
|-------------------------------------|---------------------------|-------------------|----------|
|                                     | Select a Machine Catalog. | Type              | Machines |
| <ul> <li>Introduction</li> </ul>    | • FR POOL                 | RDS Manual Random | 2        |
| Applications<br>Desktops<br>Summary |                           |                   |          |
|                                     |                           |                   |          |

3. A **Users (Felhasználók)** lépésben adja meg, mely felhasználók férhetnek hozzá a szállítási csoporthoz, vagy korlátozza a szállítási csoportot meghatározott felhasználókra.

| Studio                              | Users                                                                                                    |  |
|-------------------------------------|----------------------------------------------------------------------------------------------------|--|
| of Introduction                     | Specify who can use the applications and desktops in this Delivery Group. You can assign users<br>and user groups who log on with valid credentials. Alternatively or additionally, you can enable<br>access for unauthenticated users. |  |
| Machines                            |                                                                                                    |  |
| Users                               | Restrict use of this Delivery Group to the following users:                                                                                                    |  |
| Applications<br>Desktops<br>Summary | Add users and groups                                                                                                    |  |
|                                     | Add Remove                                                                                                    |  |

4. Az **Applications (Alkalmazások)** lépésben kattintson a **Add...(Hozzáadás...)** pontra és válassza ki a Szállítási csoportban elindítható alkalmazásokat:

|                                                                                                    | Create Delivery Group                                                                                                    |
|----------------------------------------------------------------------------------------------------|----------------------------------------------------------------------------------------------------|
| Studio                                                                                                    | Applications                                                                                                    |
| <ul> <li>✓ Introduction</li> <li>✓ Machines</li> <li>✓ Users</li> <li>Applications</li> <li>Desktops</li> <li>Summary</li> </ul> | To add applications, click "Add" and choose a source. Then select applications from that source.<br>If you choose Application Groups, all current and future applications in the selected groups will<br>be added. You can also place new applications in a non-default folder and change application<br>properties. |
|                                                                                                    | Add_  Remove Properties Place the new applications in folder: Applications\ Change Back Next Cancel                                                                                                    |

#### 4.1.From start menu... (A start menüből...)

Válassza ki az ABBYY FineReader 14-et a listáról. Ha azt szeretné, hogy a felhasználók a FineReader előzetes elindítása nélkül érhessék el a hozzácsomagolt alkalmazásokat, válassza ki ezeket az alkalmazásokat. Kattintson az **OK** gombra.

| - | Name +                  |   |
|---|-------------------------|---|
| ✓ | ABBYY Compare Documents | Ľ |
| ✓ | ABBYY FineReader 14     | l |
| < | ABBYY Hot Folder        | l |
| ✓ | ABBYY Screenshot Reader | ľ |
|   | 2 Administrative Tools  |   |
|   | Calculator              |   |
|   | Character Map           |   |
|   | Citrix Receiver         |   |
|   | 🔀 Citrix Scout          |   |
|   | 🗱 Citrix Studio         |   |
|   | Command Prompt          |   |
|   | B Default Programs      |   |

#### 4.2. Manually... (Manuálisan...)

Ha a kiválasztott kiszolgálókon sok alkalmazási könyvtár áll rendelkezésre, válassza az ABBYY FineReader 14-et tartalmazót a **Working directory (Munkakönyvtár)** panelen. **Path to the executable file (A végrehajtható fájl elérési útja)** alatt adja meg a FineReader.exe elérési útvonalát, majd adjon meg egy alkalmazásnevet a felhasználóknak és egyet a rendszergazdáknak. Kattintson az **OK** gombra.

| Add Applications Manually                                                                               |           |
|----------------------------------------------------------------------------------------------------|-----------|
| Add an Application Manually                                                                             |           |
| You can add applications from the virtual machine in this Delivery Group<br>different network location. | or from a |
| Path to the executable file:                                                                            |           |
| %ProgramFiles(x86)%\ABBYY FineReader 14\FineReader.exe                                                  | Browse    |
| Command line argument (optional):                                                                       |           |
| Example: http://www.example.com                                                                         |           |
| Working directory:                                                                                      |           |
| %ProgramFiles(x86)%\ABBYY FineReader 14                                                                 | Browse    |
| Application name (for user):                                                                            |           |
| FineReader                                                                                              |           |
| Application name (for administrator):                                                                   |           |
| FineReader                                                                                              |           |
|                                                                                                    |           |
| ОК                                                                                                    | Cancel    |

# 4.3.Adja hozzá az esetleges alkalmazásokat, amelyeket az ABBYY FineReader 14 Szállítási csoportjával azonos csoportban kíván megjeleníteni, majd kattintson a **Next (Tovább)** gombra.

|                                                                                                    | Create Delivery Group                                                                                                    |
|----------------------------------------------------------------------------------------------------|----------------------------------------------------------------------------------------------------|
|                                                                                                    |                                                                                                    |
| Studio                                                                                                    | Applications                                                                                                    |
| <ul> <li>✓ Introduction</li> <li>✓ Machines</li> <li>✓ Users</li> <li>Applications</li> <li>Desktops</li> <li>Summary</li> </ul> | The ded applications, click "Add" and choose a source. Then select applications from that source fy u choose Application Groups, all current and future applications in the selected groups will be added. You can also place new applications in a non-default folder and change application groups:   Nume reperties Add Remove Properties Applications in folder: Change |
|                                                                                                    | <u>B</u> ack <u>N</u> ext Cancel                                                                                                    |

- 5. Az **Desktops (Asztalok)** lépésben adja hozzá a szállítási csoport által biztosítandó asztalokat. Ha nem kíván hozzáférést adni asztalokhoz, hagyja ki ezt a lépést.
- 6. Az Summary (Összefoglalás) lépésben adjon nevet a szállítási csoportnak a Delivery Group name (Szállítási csoport neve) alatt és adjon hozzá leírást a Delivery Group description, used as label in Receiver (optional)(Szállítási csoport leírása, a Vevőben címkeként használva (nem kötelező)) alatt. Végezze el a szállítási csoport létrehozásának befejező lépéseit.

7. Válassza ki az imént létrehozott szállítási csoportot és kattintson a Edit Delivery Group (Szállítási csoport szerkesztése) lehetőségre. A megnyíló párbeszédpanelen válassza ki a StoreFront lapot, engedélyezze Automatically, using the StoreFront servers selected below (Automatikusan, az alább kiválasztott StoreFront kiszolgálók használatával) lehetőséget és adja meg a szállítási csoport StoreFront kiszolgálóit.

| Edit Delivery Group   |                                                                                                    |  |
|-----------------------|----------------------------------------------------------------------------------------------------|--|
| Studio                | StoreFront                                                                                                    |  |
|                       | Which StoreFront servers do you want the Receiver on each machine in this Delivery                                                                               |  |
| Users                 | you want users to be able to access additional applications, you can specify different<br>StoreFront servers below, or from the Configuration > StoreFront node. |  |
| Desktops              | How do you want to configure StoreFront information for Receiver on each of the                                                                                  |  |
| Application Prelaunch | How do you want to configure StoreFront Information for Receiver on each of the machines in this Delivery Group?                                                 |  |
| Application Lingering | O Manually, using a StoreFront server address that I will provide later                                                                                          |  |
| User Settings         | <ul> <li>Automatically, using the StoreFront servers selected below</li> </ul>                                                                                   |  |
| StoreFront            | Receiver Storefront URL                                                                                                    |  |
| Access Policy         | http://hyper2012r2.otk.abbyy.ru/Citrix/FRStore                                                                                                    |  |
| Restart Schedule      |                                                                                                    |  |
|                       |                                                                                                    |  |
|                       |                                                                                                    |  |
|                       |                                                                                                    |  |
|                       | Add new                                                                                                    |  |
|                       |                                                                                                    |  |
|                       | OK Cancer Appiy                                                                                                    |  |

Az ABBYY FineReader 14 meglevő szállítási csoporthoz való hozzáadásához:

- 1. Válassza ki a szállítási csoportot, amelyhez hozzá kívánja adni a FineReadert, majd kattintson az **Alkalmazások hozzáadása** lehetőségre.
- Adja hozzá az ABBYY FineReader 14-et ugyanúgy, ahogy új szállítási csoport esetére leírtuk a <u>4.</u>
   <u>lépésben</u> 50.

## Telepítési frissítések

Az ABBYY FineReader 14 munkaállomásokon történő frissítéséhez hajtsa végre a következő lépéseket:

- 1. Töltse le az ABBYY FineReader 14 legújabb verziójának telepítőfájljait.
- Telepítse munkaállomásokra felügyeleti telepítési pont létrehozása nélkül az ABBYY FineReader 14 alkalmazást. Bármelyik telepítési módszert használhatja. Lásd <u>Az ABBYY FineReader 14 telepítése</u> <u>munkaállomásokra</u> <sup>18</sup> témakört.

# Gyakori kérdések

## Klónolhatok-e operációs rendszert, amelyben telepítve van az ABBYY FineReader 14?

Az ABBYY FineReader 14 központi telepítéséhez klónozhatja a Microsoft Windows 7/8/10 operációs rendszert. Az operációs rendszer klónozása után aktiválnia kell az ABBYY FineReader 14-et. Az aktiválatlan ABBYY FineReader 14 nem fut, vagy próba üzemmódban fut, a termék verziójától függően. A termék egyes verziói automatikusan aktiválódnak az interneten, a felhasználótól nem is kérve megerősítést. Részletek: <u>Többfelhasználós felügyeleti telepítési pont létrehozása</u> munkaállomásonkénti licencekkel

## Fontos!

- A klónozás csak akkor működik, ha még nem futtatta az ABBYY FineReader 14-et a klónozott számítógépen.
   Ha már futott, meg kell javítania az ABBYY FineReader 14-et azon a számítógépen. Lásd: <u>Hogyan</u> javíthatom meg az ABBYY FineReader 14-et a munkaállomásokon?<sup>[58]</sup>
- 2. A klónozott operációs rendszernek meg kell változtatnia a nevét és Biztonsági azonosítóját (SID).
- 3. Az ABBYY FineReader 14 próbaverziói klónozhatók.

## Hogyan módosíthatom a hálózati kapcsolat beállításait?

A licenckiszolgáló, a licenckezelő és a munkaállomások közti kommunikációhoz használt kapcsolat beállításai megváltoztathatók.

## A hálózati kapcsolat beállítása

- A hálózati kapcsolat beállításához használja a következő fájlt: %programfiles%\Common Files\ABBYY\FineReader\14.00\Licensing\Licensing.ini
   Ez a fájl azon a számítógépen található, melyre a licenckiszolgálót telepítették.
- 2. A fenti fájlban módosítsa az óhajtott paramétereket:
  - Kapcsolódási protokoll
     A részleteket lásd <u>A kapcsolódási protokoll beállítása</u> [58] fejezetben.
  - Kapcsolódási port
     A részleteket lásd <u>A kapcsolódási port beállítása</u> 58 fejezetben.

Pl.: [Licensing] ConnectionProtocolType=TCP\IP ConnectionEndpointName=81

**Megjegyzés:** Győződjön meg róla, hogy a tűzfala nem akadályozza-e meg a **%programfiles% \Common Files\ABBYY\FineReader\14.00\Licensing\NetworkLicenseServer.exe** fájl számára a megadott port elérését.

- 3. A Licensing.ini
  - a License Manager mappában az összes számítógépen, melyekre a licenckezelő telepítésre került (alapértelmezésként a licensckezelő telepítése a %programfiles%\ABBYY FineReader 14 License Server mappába történik)
  - a felügyeleti telepítési mappába, ahol a FineReader.exe fájl található,
     Pl. \\MyFileServer\Distribs\ABBYY FineReader 14.
     Fontos! A változtatások érvényesítéséhez újra kell indítania az ABBYY FineReader 14 licencszolgáltatást
- 4. Telepítse a munkaállomásokra az ABBYY FineReadert. A részletes utasításokat lásd <u>Az ABBYY FineReader 14 telepítése munkaállomásokra</u>
   Megjegyzés: Ha megtörtént már az ABBYY FineReader telepítése a munkaállomásokra, akkor

javítsa ki az ABBYY FineReadert az összes munkaállomáson. A részletes utasításokat lásd a <u>Hogyan</u> javíthatom meg az ABBYY FineReader 14-et a munkaállomásokon? 58

## A kapcsolódási protokoll beállítása

## [Licensing]

## ConnectionProtocolType=[TCP\IP | NAMED PIPES]

Ezzel a paraméterrel adhatja meg a használandó protokollt (TCP\IP) vagy a nevesített csöveket (named pipe). Ezt az információt használja fel:

- a licenckezelő a licenckiszolgálóhoz történő hozzáféréshez
- a munkaállomások a licenckiszolgálóhoz történő hozzáféréshez az ABBYY FineReadernek a munkaállomásokra történő telepítésekor vagy javításakor

Alapértelmezésként a nevesített csövek kerül felhasználásra.

## A kapcsolódási port beállítása

## [Licensing]

## **ConnectionEndpointName=[port szám TCP\IP esetén | csatornanév nevesített csövek esetén]** Ezzel a paraméterrel adhatja meg a hálózati protokoll kapcsolódási portjának számát, vagy a nevesített csövek csatornájának nevét. Ezt az információt használja fel:

- a licenckezelő a licenckiszolgálóhoz történő hozzáféréshez
- a munkaállomások a licenckiszolgálóhoz történő hozzáféréshez az ABBYY FineReadernek a munkaállomásokra történő telepítésekor vagy javításakor

**Megjegyzés:** Ne változtassa meg a nevesített csövek protokoll azon nevesített csatornájának nevét, amit a program állított be a licenckiszolgáló telepítésekor.

## Hogyan javíthatom meg az ABBYY FineReader 14-et a munkaállomásokon? Az ABBYY FineReader 14 megjavítása interaktív módban

A munkaállomáson tegye a következőt:

- 1. A Start>Control Panel [Vezérlőpult] ablakban válassza a Programs and Features [Programok és szolgáltatások] ikont.
- 2. A telepített programok listájában jelölje ki az **ABBYY FineReader 14** elemet, és kattintson a **Change [Módosítás]**
- 3. A megnyíló **Program Maintenance [Program karbantartása]** párbeszédpanelen válassza a **Repair [Javítás]** elemet, majd kattintson a **Next [Tovább]** gombra.
- 4. Kövesse a varázsló utasításait.

## Az ABBYY FineReader 14 megjavítása a parancssorról

Hajtsa végre a munkaállomáson a következő parancsot:

msiexec /x {F14000CE-0001-0000-0000-074957833700}

vagy

msiexec /x {F14000FE-0001-6400-0000-074957833700} (64 bites rendszer használata esetén)

# Hogyan nevezhetem át a licenckiszolgálót tároló számítógépet, vagy hogyan helyezhetem át másik számítógépre a licenckiszolgálót?

Ha központilag telepítette az ABBYY FineReadert a helyi hálózatban, és megváltoztatta a licenckiszolgálót tároló számítógép nevét, vagy váratlan hiba történt a licenckiszolgáló számítógépén, akkor tegye a következőt:

- 1. Távolítsa el a licenckiszolgálót arról a számítógépről, melyre telepítették. **Megjegyzés:** Ha ez a számítógép elérhetetlen, akkor folytassa a 2. lépéssel.
  - 1.1.A Start>Control Panel [Vezérlőpult] ablakban válassza a Programs and Features [Programok és szolgáltatások] ikont.
  - 1.2.A telepített programok listájában jelölje ki az **ABBYY FineReader 14 License Server** elemet, majd kattintson a **Remove [Eltávolítás]** gombra.
- 2. Telepítse másik számítógépre a licenckiszolgálót, például itt: \\NewServer.
- Mindazokon a számítógépeken, melyekre telepítésre került a licenckezelő, módosítsa vagy adja hozzá a következő paramétert:

## [Licensing]

NetworkServerName=<COMPUTER NAME> a következő fájlban:

%Program Files%\ABBYY FineReader 14 License Server\LicenseManager.ini

Ezzel a paraméterrel adhatja meg a licenckezelő által hozzáférhető kiszolgáló nevét. Adja meg [Licensing]

## NetworkServerName=MyComputerName

Fontos! A változtatások érvényesítéséhez újra kell indítania az ABBYY FineReader 14 licenckezelőt.

- 4. Adja hozzá a licenceket az ABBYY FineReader 14 licenckezelőhöz, és aktiválja abban őket. A részleteket lásd az ABBYY FineReader licenckezelő súgófájljában.
- 5. A felügyeleti telepítési ponton menjen az ABBYY FineReader 14 mappába, és hozzon ott létre egy **Licensing.ini** fájlt.

A felügyeleti telepítési mappa elérési útjának megadása korábban, a felügyeleti telepítési pont készítésekor lett megadva. A részleteket lásd <u>A felügyeleti telepítési pont készítése</u> <sup>13</sup> fejezetben.

- Az Ön által készített Licensing.ini fájlban adja hozzá a NetworkServerName paramétert a [Licensing] részhez. Ez a paraméter határozza meg a kiszolgáló nevét, például: [Licensing] NetworkServerName=MyComputerName
- Telepítse újra az ABBYY FineReadert egy munkaállomásra.
   A részleteket lásd az <u>Az ABBYY FineReader 14 telepítése munkaállomásokra</u> [18] fejezetben.

 Egy <SZÁMÍTÓGÉPNÉV>.ABBYY.LicServer nevű fájl fog készülni. A <SZÁMÍTÓGÉPNÉV> a NetworkServerName paraméter értéke. Például: MyComputerName.ABBYY.LicServer. A <SZÁMÍTÓGÉPNÉV>.ABBYY.LicServer fájlt másolja a többi munkaállomásra. A fájlt a következő elérési úton találja:

%programdata%\ABBYY\FineReader\14.00\Licenses Windows 7 vagy újabb használata esetén.

## Technikai tanácsadás

Ha az ABBYY FineReader 14 telepítésével és használatával kapcsolatos bármilyen kérdése van, melyekre nem talál választ ebben a Rendszergazdák kézikönyvében, akkor vegye fel a kapcsolatot az ABBYY technikai tanácsadó szolgálatával vagy az ABBYY-partnerekkel. Kérjük, az elérhetőségi adatoknak nézzen utána a <u>www.abbyy.com</u>.

# Szerzői jogok

© 2017 ABBYY Production LLC. Az ABBYY, az ABBYY FineReader, a FineReader, az ADRT és az alkalmazkodó dokumentum-felismerési technológia az ABBYY Software Ltd. bejegyzett védjegyei vagy védjegyei.

© 2000-2012 Datalogics, Inc.

A Datalogics®, a DL embléma®, a PDF2IMG<sup>TM</sup> és a DLE<sup>TM</sup> név a Datalogics, Inc. védjegyei.

© 1984-2012 Adobe Systems Incorporated és licencelői. Minden jog fenntartva.

Az Adobe®, az Acrobat®, az Adobe embléma®, az Adobe PDF embléma®, az Adobe® PDF Library<sup>TM</sup>, a Powered by Adobe PDF Library embléma, a Reader® az Adobe Systems Incorporated bejegyzett védjegyei vagy védjegyei az Egyesült Államokban és/vagy más országokban.

Jelen számítógépprogram részei copyright © 2008 Celartem, Inc. Minden jog fenntartva.

Jelen számítógépprogram részei copyright © 2011 Caminova, Inc. Minden jog fenntartva.

Jelen számítógépprogram részei copyright © 2013 Cuminas, Inc. Minden jog fenntartva.

A DjVu a 6,058,214 sz. USA-szabadalom védelme alatt áll. Külföldi szabadalmak függőben.

Az AT&T Labs Technology támogatásával.

© 2002-2008 Intel Corporation. Az Intel név az Intel Corporation védjegye az Egyesült Államokban és/vagy más országokban.

Copyright © 1991-2016 Unicode, Inc. Minden jog fenntartva.

Terjesztése a http://www.unicode.org/copyright.html webcímen található Használati feltételek alapján.

A Unicode-adatfájlok és a kapcsolódó dokumentáció (az "Adatfájlok") vagy a Unicode-szoftver és a kapcsolódó dokumentáció (a "Szoftver") egy példányát megszerző bármely személy ezennel díjmentesen engedélyt kap az Adatfájlok vagy a Szoftver korlátozás nélküli kezelésére, beleértve korlátozás nélkül az Adatfájlok vagy a Szoftver használatának, másolásának, módosításának, egyesítésének, közzétételének és/vagy értékesítésének jogát, valamint ezek engedélyezését azon személyek számára, akiknek az Adatfájlokat vagy a Szoftver trendelkezésre bocsátották, feltéve, hogy (a) a jelen szerzői jogi és engedélyezési közlemény az Adatfájlok vagy a Szoftver összes példányán fel van tüntetve, (b) a jelen szerzői jogi és engedélyezési közlemény az Adatfájlok vagy a Szoftver összes példányán fel van tüntetve, (b) a jelen szerzői jogi és engedélyezési közlemény az Adatfájlok vagy a Szoftver összes példányán fel van tüntetve, (b) a jelen szerzői jogi és engedélyezési közlemény az Adatfájlok vagy a Szoftver összes példányán fel van tüntetve, (b) a jelen szerzői jogi és engedélyezési közlemény az Adatfájlok vagy a Szoftverben, valamint az Adatfájl(ok)hoz vagy a Szoftverhez kapcsolódó dokumentációban, hogy az adatok vagy a szoftver módosításra kerültek.

AZ ADATFÁJLOK ÉS A SZOFTVER ADOTT ÁLLAPOTBAN ÁLLNAK RENDELKEZÉSRE, SEMMIFÉLE KIFEJEZETT VAGY FELTÉTELEZETT GARANCIA NÉLKÜL, BELEÉRTVE DE NEM KORLÁTOZVA A PIACKÉPESSÉGNEK, EGY ADOTT CÉLRA VALÓ ALKALMASSÁGNAK ÉS HARMADIK FÉL JOGAINAK JOGBITORLÁS-MENTESSÉG GARANCIÁJÁRA. A SZERZŐI JOG JELEN KÖZLEMÉNY SZERINTI TULAJDONOSA VAGY TULAJDONOSAI SEMMILYEN ESETBEN SEM FELELŐSEK AZOKÉRT A JOGIGÉNYEKÉRT, ILLETVE SPECIÁLIS, KÖZVETETT VAGY KÖVETKEZMÉNYES KÁROKÉRT, VALAMINT A MEGHIÚSULT HASZNÁLAT, ADATVESZTÉS VAGY ELMARADT NYERESÉG MIATTI KÁROK VONATKOZÁSÁBAN, AKÁR SZERZŐDÉSSZEGÉS, HANYAGSÁG VAGY SZERZŐDÉSEN KÍVÜLI KÁROKOZÁS KÖVETKEZTÉBEN, MELYEK AZ ADATFÁJLOK VAGY A SZOFTVER HASZNÁLATÁBÓL, ILLETVE TELJESÍTMÉNYÉBŐL ADÓDÓAN VAGY AZOKKAL KAPCSOLATBAN MERÜLNEK FEL.

A jelen nyilatkozatban foglaltak kivételével a szerzői jog tulajdonosának neve az Adatfájlok vagy a Szoftver reklámozásának, avagy értékesítésének, használatának vagy egyéb vonatkozásainak előmozdítása során nem használható fel a szerzői jog tulajdonosának előzetes írásbeli engedélye nélkül.

A Unicode név a Unicode, Inc. bejegyzett védjegye az Egyesült Államokban és más országokban.

JasPer licenc, verziószám: 2.0:

Copyright © 2001-2006 Michael David Adams

Copyright © 1999-2000 Image Power, Inc.

Copyright © 1999-2000 The University of British Columbia

Minden jog fenntartva.

Jelen szoftver részei copyright © 2009 The FreeType Project (www.freetype.org). Minden jog fenntartva.

Jelen szoftver részben az Independent JPEG Group munkája alapján készült.

PDF-XChange Standard  $\ensuremath{\mathbb{C}}$  2001-2013 by Tracker Software Products Ltd.

© Microsoft Corporation. Minden jog fenntartva. A Microsoft, az Active Directory, az Excel, az Office 365, a OneDrive, az Outlook, a PowerPoint, a SharePoint, a Visio, a Windows, a Windows Server és a Windows Design 2012 a Microsoft Corporation bejegyzett védjegyei vagy védjegyei az Egyesült Államokban és/vagy más országokban.

Az Apache, az OpenOffice és a sirály embléma az Apache Software Foundation az Egyesült Államokban és/vagy más országoban bejegyzett védjegyei. Ezeknek a jeleknek a használata nem jelenti az Apache Software Foundation jóváhagyását.

#### Copyright (c) 1997,1998,2002,2007 Adobe Systems Incorporated

Ezen dokumentációfájl másolatát beszerző bármely személy ezennel díjmentes engedélyt kap a dokumentáció használatára, másolására, közzétételére, terjesztésére, allicencelésére és/vagy másolatainak eladására, és engedélyezni másoknak ugyanezek végrehajtását az alábbi feltételekkel:

- A jelen dokumentum módosítása, szerkesztése vagy egyéb megváltoztatása nem engedélyezett; és

- A fenti szerzői jogi közleményt és ezt az engedélyezési közleményt a dokumentáció összes példányának tartalmaznia kell.

Ezen dokumentációfájl másolatát megszerző bármely személy engedélyt kap saját származékos munka létrehozására ennek a dokumentumnak a tartalmából, a származékos munkák használatához, másolásához, közzétételéhez, terjesztéséhez, allicenceléséhez és/vagy eladásához, illetve ugyanezek végrehajtását engedélyezi másoknak, feltételezve, hogy a származékos munka nem képviseli ezen dokumentum másolatát vagy változatát.

Az Adobe nem felelős semmilyen félnek sem a jövedelem vagy a nyereség bárminemű elvesztéséért, illetve a közvetett, esetleges, speciális, következményes vagy egyéb hasonló károkért, melyeknek károkozás az alapja (beleértve korlátozások nélkül a gondatlanságot vagy a szigorú felelősséget), megállapodás vagy egyéb jogi, illetve méltányossági okokat, még ha tanácsolták is az Adobe cégnek, vagy oka volt vagy oka volt tudomást szerezni az ilyen károk lehetőségéről. Az Adobe-anyagok biztosítása adott állapotukban történik. Az Adobe konkrétan elhárít az Adobe-anyagokkal kapcsolatos minden kifejezett, törvényen alapuló vagy vélelmezett szavatosságot, beleértve de nem korlátozva azok vonatkozó eladhatóságát vagy adott célra való alkalmasságát, illetve bármely harmadik fél Adobe-anyagokkal kapcsolatos jogainak jogtisztaságát.

Copyright © 2010-2013 Marti Maria Saguer. Minden jog fenntartva.

Copyright (c) 2003 Calyptix Security Corporation

Minden jog fenntartva.

Ez a kód a Yuliang Zheng által alapított Calyptix Security Corporation termékéhez hozzájárult szoftverből származik. A forrás és bináris formában való újraterjesztés és használat, módosítással vagy anélkül, akkor engedélyezett, ha megfelel a következő feltételeknek: 1. A forráskód újraterjesztéseiben meg kell őrizni a fenti szerzői jogi közleményt, ezt a kondíciós listát és a következő lemondó nyilatkozatot. 2. A bináris formájú újraterjesztésekben reprodukálni kell a dokumentációban és/vagy a disztribúcióval rendelkezésre bocsátott egyéb anyagokban a fenti szerzői jogi közleményt, ezt a kondíciós listát és a következő lemondó nyilatkozatot. 3. Konkrét, előzetes írásos engedély nélkül sem a Calyptix Security Corporation neve, sem munkatársainak a neve nem használható fel a jelen szoftverből származó termékek támogatásához vagy reklámozásához. A JELEN SZOFTVERT A SZERZŐI JOG TULAJDONOSAI ÉS KÖZREMŰKÖDŐI ADOTT ÁLLAPOTBAN BIZTOSÍTJÁK, ÉS BÁRMELY KIFEJEZETT VAGY VÉLELMEZETT GARANCIA KI VAN ZÁRVA. BELEÉRTVE DE NEM KORLÁTOZVA AZ ELADHATÓSÁGRA ÉS AZ ADOTT CÉLRA VALÓ ALKALMASSÁGRA. A SZERZŐI JOG TULAJDONOSA VAGY KÖZREMŰKÖDŐI SEMMILYEN ESETBEN SEM FELELŐSEK A BÁRHOGYAN ÉS BÁRMILYEN ELMÉLETI FELELŐSSÉG ALAPON OKOZOTT KÖZVETLEN, KÖZVETETT, ESETI, SPECIÁLIS, PÉLDÁS VAGY KÖVETKEZMÉNYES KÁROKÉRT (BELEÉRTVE, DE NEM KORLÁTOZVA A HELYETTESÍTŐ TERMÉKEK VAGY SZOLGÁLTATÁSOK BESZERZÉSÉRE; A MEGHIÚSULT HASZNÁLATRA, AZ ADATVESZTÉSRE VAGY AZ ELMARADT NYERESÉGRE; AZ ÜZLETMENET MEGSZAKADÁSÁRA), AKÁR SZERZŐDÉS ALAPJÁN, SZIGORÚ FELELŐSSÉGGEL VAGY A JELEN SZOFTVER BÁRMILYEN MÓDON TÖRTÉNŐ HASZNÁLATÁBÓL KELETKEZŐ KÁROKOZÁSSAL (BELEÉRTVE A GONDATLANSÁGOT VAGY EGYEBEKET), MÉG HA ISMERT IS ILYEN KÁROSODÁS LEHETŐSÉGE.

Miama Nueva Copyright (c) 2014, Linus Romer, Miama Nueva fenntartott betűkészletnévvel.

Pecita Copyright (c) 2009-2015, Philippe Cochy, (http://pecita.eu), Pecita fenntartott betűkészletnévvel.

Bad Script Regular Copyright (c) 2011, Cyreal (www.cyreal.org) "Bad Script" fenntartott betűkészletnévvel.

Ennek a betűkészlet szoftvernek a használata a SIL Nyílt Betűkészlet Licenc, 1.1-es verzió, alatt engedélyezett.

Ez a licenc másolásra került a Végfelhasználói licencszerződésbe, és a GYIK-kel a következő címen érhető el: http://scripts.sil.org/OFL

MD5C.C - RSA Data Security, Inc., MD5 üzenetkivonat algoritmus

Copyright (C) 1991-2, RSA Data Security, Inc. Létrehozva 1991-ben. Minden jog fenntartva.

Ez az RSA Data Security, Inc. cégtől származó szoftver. MD5 üzenetkivonat algoritmus.

Copyright (c) 1998-2011 The OpenSSL Project. Minden jog fenntartva. Ez a termék az OpenSSL Projekt által fejlesztett szoftvert tartalmaz az OpenSSL eszközkészletben (http://www.openssl.org/) való felhasználáshoz. Copyright (C) 1995-1998 Eric Young (eay@cryptsoft.com) Minden jog fenntartva. Ez a termék Eric Young (eay@cryptsoft.com) által írt kriptográfiai szoftvert tartalmaz. A felhasznált függvénytár részeinek szerzője Eric Young.

Ez a termék Tim Hudson (tjh@cryptsoft.com) által írt szoftvert tartalmaz.

OpenSSL licenc Copyright (c) 1998-2011 The OpenSSL Project. Minden jog fenntartva. A forrás és bináris formában való újraterjesztés és használat, módosítással és anélkül akkor engedélyezett, ha megfelel a következő feltételeknek: 1. A forráskód újraterjesztéseiben meg kell őrizni a fenti szerzői jogi közleményt, ezt a kondíciós listát és a következő lemondó nyilatkozatot. 2. A bináris formájú újraterjesztésekben reprodukálni kell a dokumentációban és/vagy a disztribúcióval rendelkezésre bocsátott egyéb anyagokban a fenti szerzői jogi közleményt, ezt a kondíciós listát és a következő lemondó nyilatkozatot. 3. A jelen szoftver funkcióit vagy használatát megemlítő összes reklámanyagon meg kell jelennie a következő nyilatkozatnak: "Ez a termék az OpenSSL Projekt által fejlesztett szoftvert tartalmaz az OpenSSL eszközkészletben való felhasználáshoz. (http://www.openssl.org/)" 4. Az "OpenSSL eszközkészlet" és az "OpenSSL Projekt" név előzetes írásos engedély nélküli használata az ebből a szoftverből származó termékek támogatása vagy reklámozása céljából tilos. Az írásos engedély beszerzéséhez írjon az openssl-core@openssl.org címre. 5. A jelen szoftverből származó termékek nem hívhatók "OpenSSL"-nek, az "OpenSSL" meg sem jelenhet a nevükben az OpenSSL Projekt előzetes írásbeli engedélye nélkül. 6. Bármely formájú újraterjesztésekben meg kell őrizni a következő nyilatkozatot: "Ez a termék az OpenSSL Projekt által fejlesztett szoftvert tartalmaz az OpenSSL eszközkészletben (http://www.openssl.org/) való felhasználáshoz" JELEN SZOFTVERT az OpenSSL PROJEKT ADOTT ÁLLAPOTBAN BOCSÁTJA RENDELKEZÉSRE ÉS ELHÁRÍT MINDEN KIFEJEZETT VAGY VÉLELMEZETT GARANCIÁT IDEÉRTVE, DE EZZEL EGYEBEKET NEM KIZÁRVA, A FORGALMAZHATÓSÁGRA ÉS A MEGHATÁROZOTT CÉLRA VALÓ ALKALMASSÁGRA VONATKOZÓ GARANCIÁKAT. AZ OpenSSL PROJEKT, ILLETVE KÖZREMŰKÖDŐI ELHÁRÍTANAK MINDEN FELELŐSSÉGET BÁRMELY KÖZVETLEN VAGY KÖZVETETT, ELŐRE NEM LÁTHATÓ, SPECIÁLIS, A KÁROKOZÁS FELTŰNŐ JOGELLENESSÉGE MIATT A KÁR TÉNYLEGES ÖSSZEGÉT MEGHALADÓ VAGY AZ ANNAK KÖVETKEZTÉBEN KELETKEZŐ KÁRÉRT (IDEÉRTVE, DE EZZEL EGYEBEKET NEM KIZÁRVA, HELYETTESÍTŐ TERMÉKEK ÉS SZOLGÁLTATÁSOK MEGSZERZÉSÉT, HASZNÁLATBÓL VALÓ KIESÉST, ÜZLETI INFORMÁCIÓK ELVESZTÉSÉT, ÜZLETI HASZON ELMARADÁSÁT, ÜZLETI TEVÉKENYSÉG FÉLBESZAKADÁSÁT), BÁRHOGY IS KELETKEZETT ÉS BÁRMELY FELELŐSSÉGI ELMÉLET ALAPJÁN AKÁR A SZERZŐDÉST, SZIGORÚ FELELŐSSÉGET VAGY A VALAKINEK OKOZOTT KÁRT (IDEÉRTVE A GONDATLANSÁGBÓL VAGY EGYÉB MÓDON OKOZOTT KÁRT IS) TEKINTVE, AMELY BÁRMI MÓDON, ENNEK A SZOFTVERNEK A HASZNÁLATÁBÓL ADÓDIK, MÉG AKKOR IS, HA ISMERT AZ ILYEN KÁROSODÁS LEHETŐSÉGE. Ez a termék Eric Young által (eay@cryptsoft.com) írt kriptográfiai szoftvert tartalmaz. Ez a termék Tim Hudson (tjh@cryptsoft.com) által írt szoftvert tartalmaz.

Eredeti SSLeay licenc

Copyright (C) 1995-1998 Eric Young (eay@cryptsoft.com) Minden jog fenntartva. Ez a csomag Eric Young (eay@cryptsoft.com) által írt SSL megvalósítás. A megvalósítás úgy lett megírva, hogy megfeleljen a Netscape SSL-nek. Ez a függvénytár kereskedelmi és nem kereskedelmi használatra egyaránt ingyenes, amíg megfelel a következő feltételek az ebben a disztribúcióban található összes kódra érvényesek,

legyen az RC4, RSA, lhash, DES, stb. kód; nem csak az SSL kód. Az ebben a disztribúcióban tartalmazott SSL dokumentációra ugyanazok a szerzői jogi feltételek érvényesek, kivéve, hogy a tulajdonos Tim Hudson (tjh@cryptsoft.com). A szerzői jog Eric Youngé marad, ebből eredendően a kódban lévő bármely szerzői jogi közlemény nem távolítható el. Ha ez a csomag egy termékben kerül felhasználásra, akkor Eric Youngot, mint a felhasznált függvénytár részeinek szerzőjét meg kell jelölni forrásként. Ez lehet a program indulásakor megjelenő szöveges üzenet formájában, vagy a csomaghoz biztosított dokumentációban (online vagy szöveges). A forrás és bináris formában való újraterjesztés és használat módosítással és anélkül akkor engedélyezett, ha megfelel a következő feltételeknek: 1. A forráskód újraterjesztéseiben meg kell őrizni a fenti szerzői jogi közleményt, ezt a kondíciós listát és a következő lemondó nyilatkozatot. 2. A bináris formájú újraterjesztésekben reprodukálni kell a dokumentációban és/vagy a disztribúcióval rendelkezésre bocsátott egyéb anyagokban a fenti szerzői jogi közleményt, ezt a kondíciós listát és a következő lemondó nyilatkozatot. 3. A jelen szoftver funkcióit vagy használatát megemlítő összes reklámanyagon meg kell jelennie a következő nyilatkozatnak: "Ez a termék Eric Young (eay@cryptsoft.com) által írt kriptográfiai szoftvert tartalmaz." A 'kriptográfiai' szó kihagyható, ha a függvénytárból használt rutinok nem a kriptográfiával kapcsolatosak :-). 4. Az apps könyvtárból (alkalmazáskód) bármely Windows-specifikus kód (vagy ennek származéka) belevétele esetén tartalmaznia kell egy nyilatkozatot: "Ez a termék Tim Hudson (tjh@cryptsoft.com) által írt szoftvert tartalmaz." JELEN SZOFTVERT ERIC YOUNG ADOTT ÁLLAPOTBAN BOCSÁTJA RENDELKEZÉSRE. ÉS ELHÁRÍT MINDEN KIFEJEZETT VAGY VÉLELMEZETT GARANCIÁT IDEÉRTVE, DE EZZEL EGYEBEKET NEM KIZÁRVA. A FORGALMAZHATÓSÁGRA ÉS A MEGHATÁROZOTT CÉLRA VALÓ ALKALMASSÁGRA VONATKOZÓ GARANCIÁKAT. A SZERZŐ, ILLETVE MUNKATÁRSAI ELHÁRÍTANAK MINDEN FELELŐSSÉGET BÁRMELY KÖZVETLEN VAGY KÖZVETETT, ELŐRE NEM LÁTHATÓ, SPECIÁLIS, A KÁROKOZÁS FELTŰNŐ JOGELLENESSÉGE MIATT A KÁR TÉNYLEGES ÖSSZEGÉT MEGHALADÓ VAGY AZ ANNAK KÖVETKEZTÉBEN KELETKEZŐ KÁRÉRT (IDEÉRTVE, DE EZZEL EGYEBEKET NEM KIZÁRVA, HELYETTESÍTŐ TERMÉKEK ÉS SZOLGÁLTATÁSOK MEGSZERZÉSÉT. HASZNÁLATBÓL VALÓ KIESÉST. ÜZLETI INFORMÁCIÓK ELVESZTÉSÉT, ÜZLETI HASZON ELMARADÁSÁT, ÜZLETI TEVÉKENYSÉG FÉLBESZAKADÁSÁT), BÁRHOGY IS KELETKEZETT ÉS BÁRMELY FELELŐSSÉGI ELMÉLET ALAPJÁN AKÁR A SZERZŐDÉST, SZIGORÚ FELELŐSSÉGET VAGY A VALAKINEK OKOZOTT KÁRT (IDEÉRTVE A GONDATLANSÁGBÓL VAGY EGYÉB MÓDON OKOZOTT KÁRT IS) TEKINTVE, AMELY BÁRMI MÓDON, ENNEK A SZOFTVERNEK A HASZNÁLATÁBÓL ADÓDIK, MÉG AKKOR IS, HA ISMERT AZ ILYEN KÁROSODÁS LEHETŐSÉGE. Ezen kód nyilvánosan elérhető verziójának vagy származékának a licence és terjesztési feltételei nem módosíthatók. Pl. ez a kód nem másolható egyszerűen ki és tehető be másik terjesztési licenc alatt [beleértve a GNU Nyilvános Licencet.]

Chrome V8

Copyright 2006-2011, a V8 projekt szerzői. Minden jog fenntartva.

Copyright 2014, a V8 projekt szerzői. Minden jog fenntartva.

A forrás és bináris formában való újraterjesztés és használat módosítással

vagy anélkül engedélyezett, feltételezve, hogy megfelel a következő

feltételeknek:

\* A forráskód újraterjesztésében meg kell őrizni a fenti szerzői jogi

közleményt, ezt a kondíciós listát, és a következő lemondó nyilatkozatot.

\* A bináris formájú újraterjesztésekben reprodukálni kell

a dokumentációban és/vagy más, a disztribúcióval rendelkezésre

bocsátott anyagokban a fenti szerzői jogi közleményt, ezt a

kondíciós listát és a következő lemondó nyilatkozatot.

\* Konkrét, előzetes írásbeli engedély nélkül sem a Google Inc.,

sem a közreműködőinek a nevei nem használhatók fel a jelen

szoftverből származó termékek támogatására vagy reklámozására.

A JELEN SZOFTVERT A SZERZŐI JOG TULAJDONOSAI ÉS KÖZREMŰKÖDŐI ADOTT

ÁLLAPOTBAN BIZTOSÍTJÁK, ÉS BÁRMELY KIFEJEZETT VAGY VÉLELMEZETT

GARANCIA KI VAN ZÁRVA, BELEÉRTVE DE NEM KORLÁTOZVA AZ ELADHATÓSÁGRA

ÉS AZ ADOTT CÉLRA VALÓ ALKALMASSÁGRA. A SZERZŐI JOG TULAJDONOSA VAGY KÖZREMŰKÖDŐI

SEMMILYEN ESETBEN SEM FELELŐSEK A BÁRHOGYAN ÉS BÁRMILYEN ELMÉLETI FELELŐSSÉG

ALAPON OKOZOTT KÖZVETLEN, KÖZVETETT, ESETI, SPECIÁLIS, PÉLDÁS VAGY KÖVETKEZMÉNYES

KÁROKÉRT (BELEÉRTVE, DE NEM KORLÁTOZVA A HELYETTESÍTŐ TERMÉKEK VAGY SZOLGÁLTATÁSOK BESZERZÉSÉRE;

A MEGHIÚSULT HASZNÁLATRA, AZ ADATVESZTÉSRE VAGY AZ ELMARADT NYERESÉGRE; AZ ÜZLETMENET

MEGSZAKADÁSÁRA), AKÁR SZERZŐDÉS ALAPJÁN, SZIGORÚ FELELŐSSÉGGEL VAGY A JELEN SZOFTVER

BÁRMILYEN MÓDON TÖRTÉNŐ HASZNÁLATÁBÓL KELETKEZŐ KÁROKOZÁSSAL (BELEÉRTVE

A GONDATLANSÁGOT VAGY EGYEBEKET), MÉG HA ISMERT IS ILYEN KÁROSODÁS LEHETŐSÉGE.

Chrome V8 / Strongtalk

Copyright (c) 1994-2006 Sun Microsystems Inc.

Minden jog fenntartva.

A forrás és bináris formában való újraterjesztés és használat módosítással

vagy anélkül akkor engedélyezett, ha megfelel a következő feltételeknek:

\* A forráskód újraterjesztéseiben meg kell őrizni a fenti szerzői jogi közleményt, ezt a kondíciós listát és a következő lemondó nyilatkozatot.

\* A bináris formájú újraterjesztésben reprodukálni kell a dokumentációban és/vagy a disztribúcióval rendelkezésre bocsátott egyéb anyagokban a fenti szerzői jogi közleményt, ezt a kondíciós listát és a következő lemondó nyilatkozatot.

\* Konkrét, előzetes írásbeli engedély nélkül sem a Sun Microsystems, sem a közreműködőinek a nevei nem használhatók fel a jelen szoftverből származó termékek támogatására vagy reklámozására.

A JELEN SZOFTVERT A SZERZŐI JOG TULAJDONOSAI ÉS KÖZREMŰKÖDŐI ADOTT

ÁLLAPOTBAN BIZTOSÍTJÁK, ÉS BÁRMELY KIFEJEZETT VAGY VÉLELMEZETT GARANCIA

KI VAN ZÁRVA, BELEÉRTVE DE NEM KORLÁTOZVA AZ ELADHATÓSÁGRA ÉS AZ ADOTT

CÉLRA VALÓ ALKALMASSÁGRA. A SZERZŐI JOG TULAJDONOSA VAGY KÖZREMŰKÖDŐI

SEMMILYEN ESETBEN SEM FELELŐSEK A BÁRHOGYAN ÉS BÁRMILYEN ELMÉLETI FELELŐSSÉG

ALAPON OKOZOTT KÖZVETLEN, KÖZVETETT, ESETI, SPECIÁLIS, PÉLDÁS VAGY KÖVETKEZMÉNYES

KÁROKÉRT (BELEÉRTVE, DE NEM KORLÁTOZVA A HELYETTESÍTŐ TERMÉKEK VAGY SZOLGÁLTATÁSOK BESZERZÉSÉRE;

A MEGHIÚSULT HASZNÁLATRA, AZ ADATVESZTÉSRE VAGY AZ ELMARADT NYERESÉGRE; AZ ÜZLETMENET

MEGSZAKADÁSÁRA), AKÁR SZERZŐDÉS ALAPJÁN, SZIGORÚ FELELŐSSÉGGEL VAGY A JELEN SZOFTVER

BÁRMILYEN MÓDON TÖRTÉNŐ HASZNÁLATÁBÓL KELETKEZŐ KÁROKOZÁSSAL (BELEÉRTVE A GONDATLANSÁGOT

VAGY EGYEBEKET), MÉG HA ISMERT IS ILYEN KÁROSODÁS LEHETŐSÉGE.

A TWAIN eszközkészlet adott állapotban kerül terjesztésre. A TWAIN eszközkészlet fejlesztője és forgalmazói kifejezetten elhárítanak minden vélelmezett, kifejezett vagy törvényből következő garanciát, beleértve, korlátozás nélkül, az eladhatóság vélelmezett garanciáját, harmadik fél jogainak jogtisztaságát, és adott célra való alkalmasságot. Sem a terjesztők, sem a forgalmazók nem felelősek a TWAIN eszközkészlet reprodukálásából, módosításából, terjesztéséből vagy egyéb használatából keletkezett károkért, legyenek azok közvetlenek, közvetettek, különlegesek, véletlenek vagy következményesek. Az EPUB és az EPUB embléma az IDPF (International Digital Publishing Forum) bejegyzett védjegyei.

A JavaScript az Oracle és/vagy partnereinek bejegyzett védjegye.

Az Amazon, a Kindle és a kapcsolódó embléma az Amazon.com, Inc. vagy partnereinek védjegyei.

Az Arial a Monotype Corporation védjegye, és némely joghatóságnál bejegyezhető.

A Palatino a Monotype Imaging Inc. védjegye, és némely más joghatóságnál jegyezhető be.

A Lucida a Bigelow & Holmes Inc. az Egyesült Államok Szabadalmi és Védjegy Irodájában, valamint az Európai Unióban bejegyzett védjegye, és más joghatóságoknál jegyezhető be.

A Corel és a WordPerfect a Corel Corporation és/vagy leányvállalatainak védjegyei vagy bejegyzett védjegyei Kanadában, az Egyesült Államokban és/vagy más országokban.

A Citrix, a Citrix XenApp és a Citrix embléma a Citrix Systems, Inc. és/vagy egy vagy több leányvállalatának védjegyei, és az Egyesült Államok Szabadalmi és Védjegy Irodájában, valamint más országokban jegyezhetők be. Az itt tett nyilatkozatok és kinyilvánított vélemények kizárólag az ABC EDUCATION SERVICES-hez tartoznak, és nincsenek a Citrix Systems, Inc. által megosztva, illetve nem jelentik annak nézőpontját. Ez a prezentáció nem képezi semmilyen termék, szolgáltatás vagy nézőpont jóváhagyását. A Citrix nem vállal semmiféle kifejezett vagy feltételezett felelősséget vagy garanciákat a jelen prezentáció vagy a jelen prezentációhoz kapcsolódó bármely anyag tartalmának teljességéért, pontosságáért, megbízhatóságáért, alkalmasságáért, elérhetőségéért vagy időszerűségéért. A Citrix, ügynökei, tisztviselői, alkalmazottai, licencigénylői vagy partnerei semmi esetre sem felelősek a prezentációban tartalmazott információkból vagy kijelentésekből eredő semmilyen kárért (beleértve, korlátozás nélkül, az elmaradt nyereséget, az üzleti információkat, az adatvesztést). Ön kizárólag a saját felelősségére bízik meg az ilyen tartalomban.

Minden más védjegy a tulajdonosaik kizárólagos tulajdonát képezi.